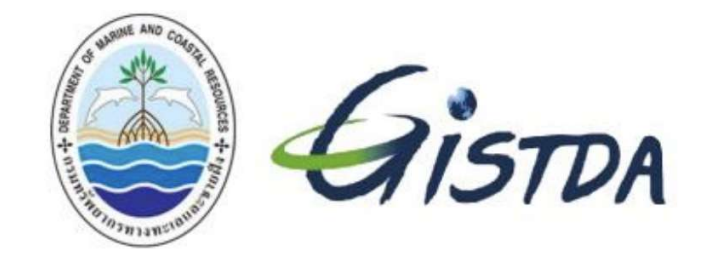

# คู่มือการใช้งาน

# ระบบฐานข้อมูลเชิงพื้นที่การเปลี่ยนแปลง พื้นที่ชายฝั่งทะเลไทย

Web Application (Front End)

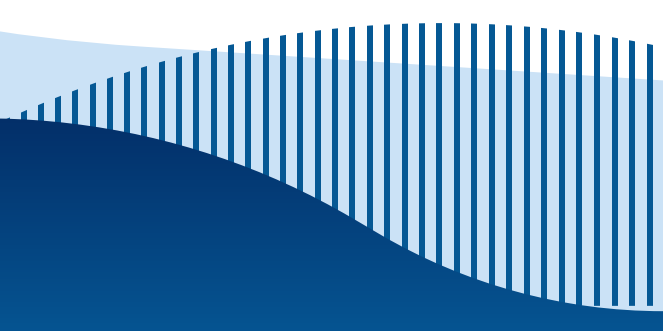

### คำนำ

คู่มือฉบับนี้จัดทำขึ้นเพื่อใช้ประกอบการใช้งานระบบฐานข้อมูลเชิงพื้นที่การเปลี่ยนแปลงพื้นที่ชายฝั่งทะเล ไทย (Thailand Coastal Spatial Database System: TCS) ที่ได้มีการปรับปรุงและเพิ่มประสิทธิภาพภายใต้ โครงการการพัฒนาและเพิ่มประสิทธิภาพระบบฐานข้อมูลเชิงพื้นที่การเปลี่ยนแปลงพื้นที่ชายฝั่งทะเลไทยเพื่อการ จัดการป้องกันและแก้ไขปัญหาการกัดเซาะชายฝั่ง ปีงบประมาณ 2566

คู่มือฉบับนี้เป็นคู่มือสำหรับผู้ใช้งานทั่วไป ประกอบด้วย การใช้งานระบบ TCS แบบ Web Application ส่วนแสดงผล หน้าบ้าน (Front End)

ผู้จัดทำหวังเป็นอย่างยิ่งว่า คู่มือฉบับนี้ จะเป็นประโยชน์ต่อผู้ที่ใช้งานระบบฐานข้อมูลเชิงพื้นที่การเปลี่ยน แปลง พื้นที่ชายฝั่งทะเลไทย (TCS) ที่จะมีส่วนช่วยให้ความรู้ และ ความเข้าใจในการใช้งานระบบฯ ได้เป็นอย่างดี ตลอดจนเป็นเครื่องมือสนับสนุนภารกิจด้านการบริหารจัดการพื้นที่ชายฝั่งทะเลของกรมทรัพยากรทางทะเล และ ชายฝั่ง (ทช.) ต่อไป

คณะทำงาน สทอภ.

## สารบัญ

### หน้า

| ຳนຳ                                                                                 | ก  |
|-------------------------------------------------------------------------------------|----|
| กรบัญ                                                                               | ข  |
| 1. การใช้งานระบบ Web Application (Front End)                                        | 1  |
| 1.1 <mark>การใช้งานในส่วนของ</mark> Mini Dashboard                                  | 2  |
| 1.2 เมนูเข้าถึงส่วนให้บริการของระบบ                                                 | 3  |
| 1.3 การใช้งานในส่วนของแผนที่                                                        | 5  |
| 1.4 การทำงานของฟังก์ชั่น                                                            | 6  |
| 1.4.1 เส้นเฝ้าระวังชายฝั่ง (CM. Line)                                               | 6  |
| 1.4.2 เส้นชายฝั่งทะเล (Shoreline)                                                   | 8  |
| 1.5 วิเคราะห์เชิงพื้นที่ (Spatial Analysis)                                         | 9  |
| 1.5.1 <mark>พื้นที่การเปลี่ยนแปลงเส้นเฝ้าระวังชายฝั่ง</mark> (CM. Line Change Area) | 9  |
| 1.5.2 อัตราการเปลี่ยนแปลงเส้นเฝ้าระวังชายฝั่ง (CM. Line Change Rate)                | 11 |
| 1.5.3 พื้นที่การเปลี่ยนแปลงเส้นชายฝั่งทะเล (Shoreline Change Area)                  | 12 |
| 1.6 ชั้นข้อมูลเชิงพื้นที่ (Spatial Layer)                                           | 13 |
| 1.6.1 <b>สถานภาพชายฝั่ง</b> (Coastal Status)                                        | 13 |
| 1.6.2 <b>ระบบกลุ่มหาด</b> (Littoral cell)                                           | 14 |
| 1.6.3 <b>แนวทางการแก้ไขปัญหาการกัดเซาะชายฝั่ง</b> (Coastal Erosion Solutions)       | 15 |
| 1.6.4 <b>โครงสร้างชายฝั่ง</b> (Coastal Structure)                                   | 16 |
| 1.6.5 พื้นที่ศักยภาพ (Potential Area)                                               | 17 |
| 1.6.6 กระแสน้ำจากระบบเรดาร์ชายฝั่ง (Coastalradar Currents)                          | 18 |
| 1.6.7 การใช้ประโยชน์ทีดิน (Land Use)                                                | 19 |
| 1.7 <b>ข้อมูลสรุป</b> (dashboard)                                                   | 20 |
| 1.8 <b>ดัชนีความเปราะบางของพื้นที่ชายฝั่งทะเล</b> (Coastal Vulnerability Index:     |    |
| CVI)                                                                                | 21 |
| 1.9 วิเคราะห์การเคลื่อนที่ของวัตถุบนผิวน้ำทะเล (Trajectory)                         | 22 |

### 1.การใช้งานระบบ Web Application (Front End)

### ส่วนการใช้งานที่หน้าแรก ประกอบไปด้วย

- 1. เมนูเข้าถึงการให้บริการผ่านระบบ
- 2. ปรับขนาดตัวอักษร
- 3. Login เข้าสู่ระบบ
- 4. ส่วนของ Mini Dashboard

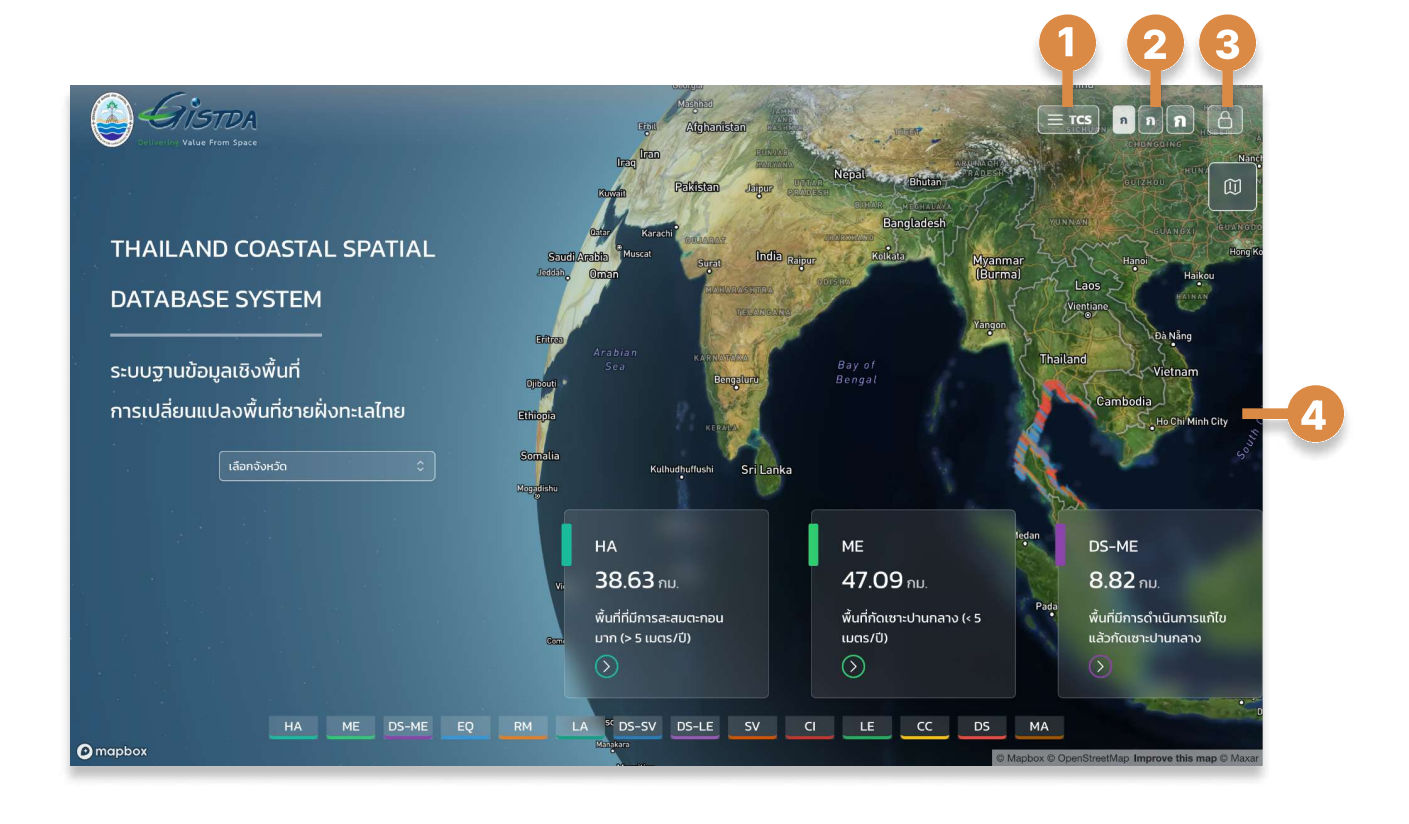

### 1.1 Mini Dashboard ส่วนสรุปผลอย่างง่าย

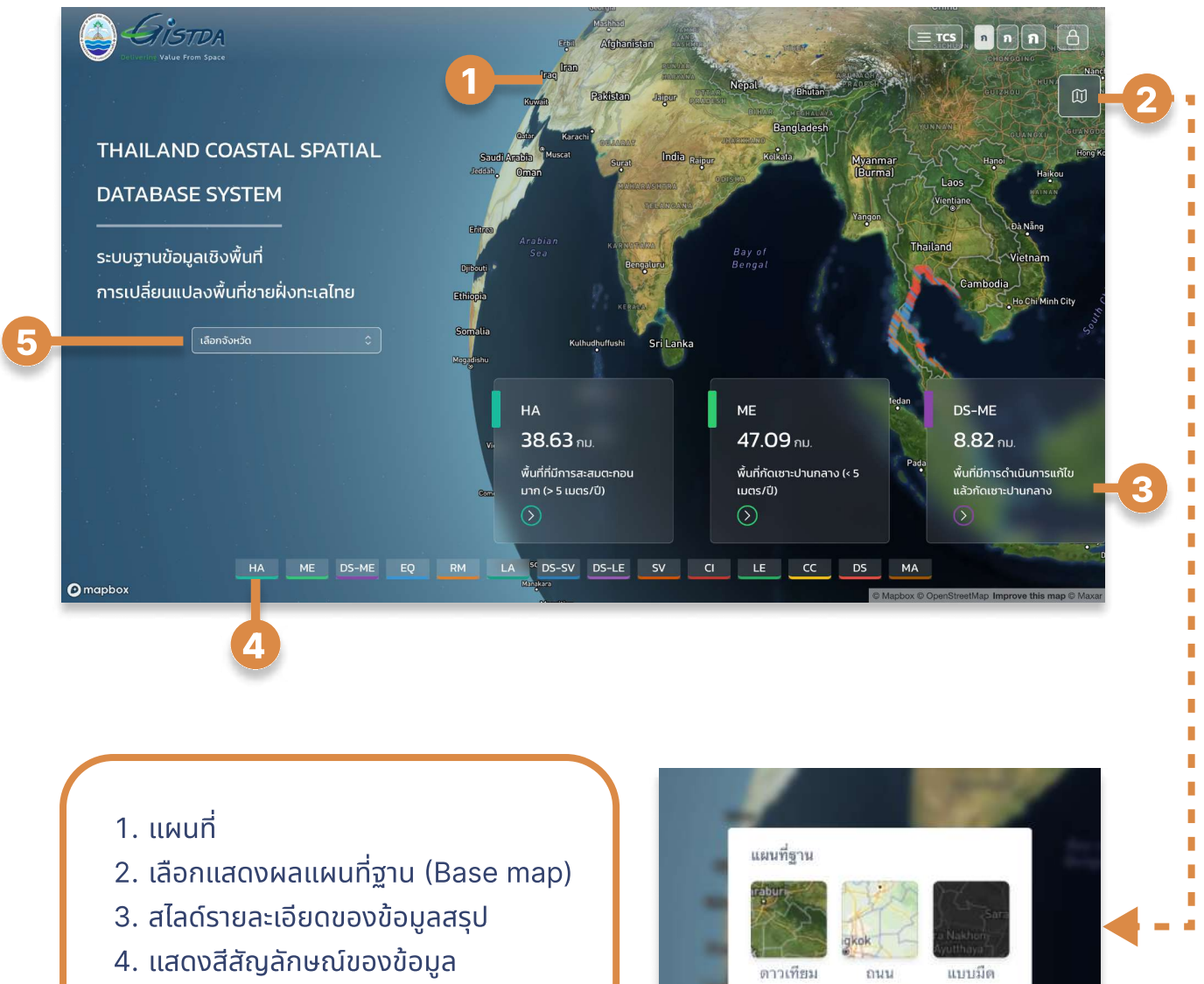

5. เลือกค้นหาข้อมูลตามขอบเขตพื้นที่

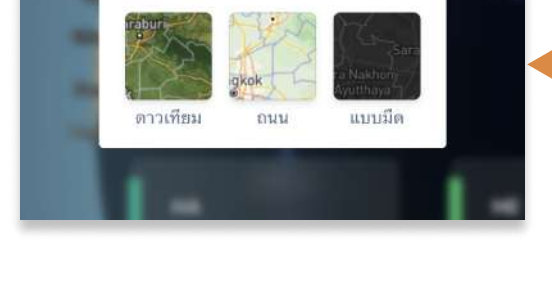

## 1.2 เมนูเข้าถึงส่วนให้บริการผ่านระบบ

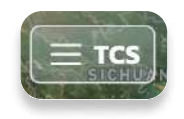

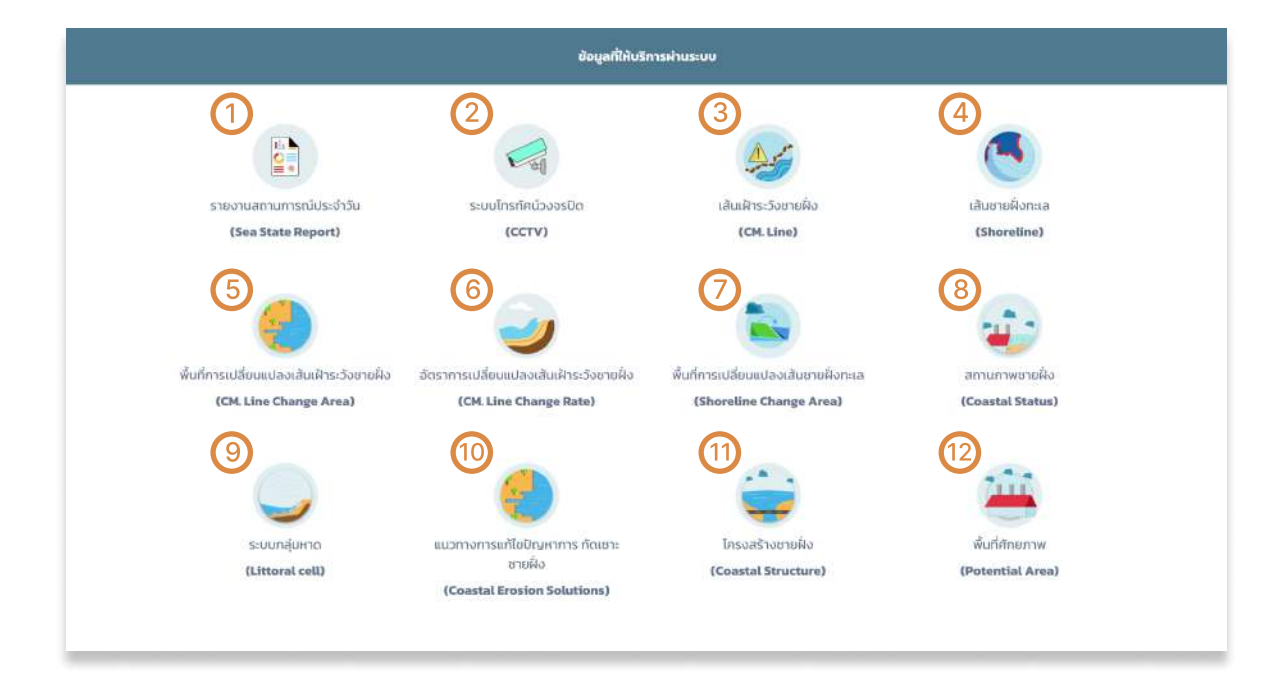

- 1. เข้าดูข้อมูลรายงานสถานการณ์ทางทะเลประจำวัน (Sea State Report) ในรูปแบบ PDF
- 2. เข้าดูข้อมูลส่วนแสดงผลภาพ CCTV จากระบบเรดาร์ชายฝั่งของ สทอภ.
- 3. เข้าใช้งานข้อมูลเส้นเฝ้าระวังชายฝั่ง (CM. Line)
- 4. เข้าใช้งานข้อมูลเส้นชายฝั่งทะเล (shoreline)
- 5. เข้าใช้งานข้อมูลพื้นที่การเปลี่ยนแปลงเส้นเฝ้าระวังชายฝั่ง (CM. Line Change Area)
- 6. เข้าใช้งานข้อมูลอัตราการเปลี่ยนแปลงเส้นเฝ้าระวังชายฝั่ง (CM. Line Change Rate)
- 7. เข้าใช้งานข้อมูลพื้นที่การเปลี่ยนแปลงเส้นชายฝั่งทะเล (Shoreline Change Area)
- 8. เข้าใช้งานข้อมูลสถานภาพชายฝั่ง (Coastal Status)
- 9. เข้าใช้งานข้อมูลระบบกลุ่มหาด (Littoral cell)
- 10. เข้าใช้งานข้อมูลแนวทางการแก้ไขปัญหาการกัดเซาะชายฝั่ง (Coastal Erosion Solution)
- 11. เข้าใช้งานข้อมูลโครงสร้างชายฝั่ง (Coastal Structure)
- 12. เข้าใช้งานข้อมูลพื้นที่ศักยภาพ (Potential Area)

## 1.2 เมนูเข้าถึงการให้บริการผ่านระบบ (ต่อ)

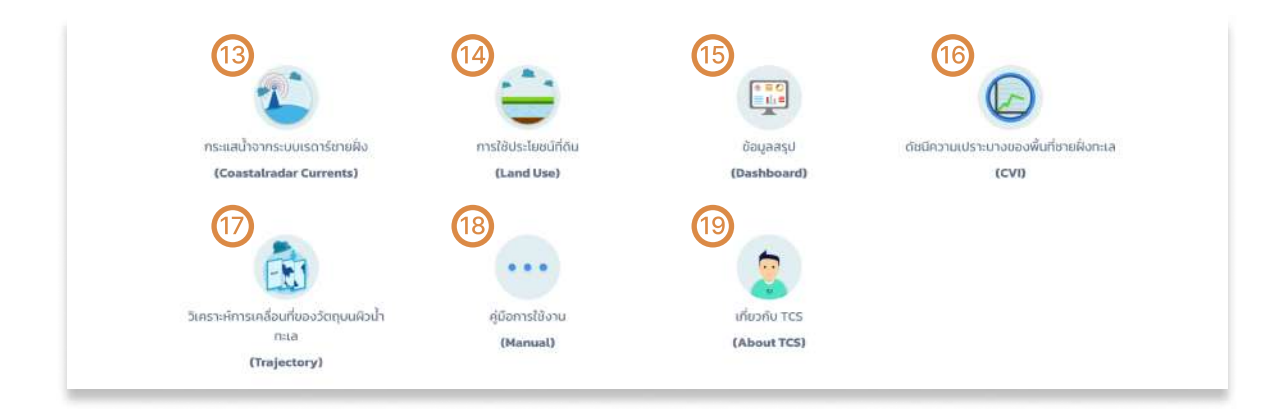

13. เข้าดูข้อมูลกระแสน้ำจากระบบเรดาร์ (Coastalradar Currents)

14. เข้าดูข้อมูลการใช้ประโยชน์ที่ดิน (Land Use)

15. เข้าใช้งานข้อมูลสรุป (Dashboard) แสดงข้อมูลความสัมพันธ์ของ ระบบหาด, ศักยภาพพื้นที่, โครงสร้างชายฝั่ง, แนวการแก้ไขปัญหา และสถานภาพชายฝั่ง หรืออัตราการเปลี่ยนแปลงแนวชายฝั่ง ในรูปแบบของตัวเลข หรือกราฟิก โดยที่สามารถเลือก (Query) พื้นที่การแสดงผลได้ตามขอบเขต การปกครอง และระบบหาด

16. เข้าใช้งานข้อมูลดัชนีความเปราะบางของพื้นที่ชายฝั่งทะเล (CVI)

17. เข้าใช้งานข้อมูลวิเคราะห์การเคลื่อนที่ของวัตถุบนผิวน้ำทะเล (Trajectory)

- 18. เข้าดูวิธีการใช้งานต่างๆ ในเว็บ TCS
- 19. เข้าดูข้อมูลเกี่ยวกับ TCS

### 1.3 การใช้งานในส่วนของแผนที่

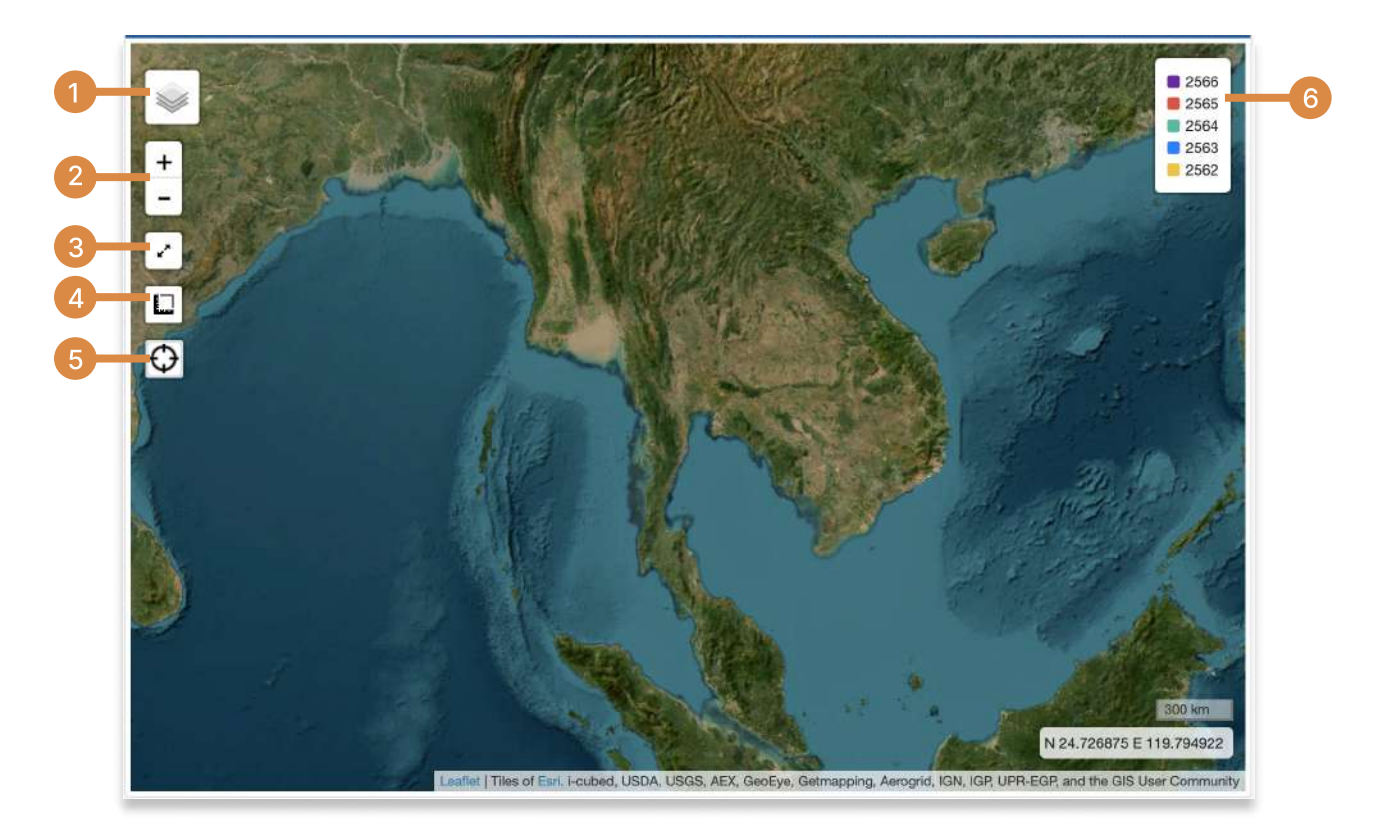

- 1. เลือกการแสดงผลต่างๆ เช่น
  - ประเภทแผนที่ฐาน (Base map)
  - ตำแหน่งของสถานีเรดาร์ (เฉพาะฟังก์ชั่น ชั้นข้อมูลเชิงแผนที่ และวิเคราะห์การเคลื่อนที่ของวัตถุบนผิวน้ำทะเล (Trajectory))
  - เลือกการแสดงผลเฉพาะปีที่ต้องการ (เฉพาะฟังก์ชั่นที่มีการเลือกปี)
- 2. ซูมเข้า ซูมออก
- 3. ขยายแผนที่แบบเต็มหน้าจอ
- เลือกการวัดระยะและพื้นที่โดยคลิกเลือกจุดเริ่มต้นและจุดสิ้นสุดที่ต้องการทราบระยะทาง หรือเลือกตามแนวเขตพื้นที่ที่ต้องการทราบขนาดพื้นที่
- 5. ตำแหน่งปัจจุบัน
- 6. ประเภทของเส้นปี

# 1.4 การทำงานของฟังก์ชั่น

1.4.1 เส้นเฝ้าระวังชายฝั่ง (CM. Line)

การแสดงผลข้อมูลของเส้นเฝ้าระวังชายฝั่ง (CM. Line) สามารถทำได้โดย

| เฝ่าระวังการเ                                         |                                                                                                    |                                              |                                                                                                    |                                                                                                    | · )    |
|-------------------------------------------------------|----------------------------------------------------------------------------------------------------|----------------------------------------------|----------------------------------------------------------------------------------------------------|----------------------------------------------------------------------------------------------------|--------|
| ผ่นดินใหญ่                                            | เกาะ                                                                                                    | ในส่                                         | ่วนของแถบ แผ                                                                                                    | ่เนดินใหญ่                                                                                                    |        |
| หวัด                                                  | <ul><li>จังหวัด</li></ul>                                                                                         | 1.                                           | ค้นหาโดยการเลือ                                                                                                    | อก จังหวัด อำเภอ                                                                                                    |        |
| เภอ                                                   | <ul> <li>&gt; อำเภอ</li> </ul>                                                                                    |                                              | และตำบล และเลื                                                                                                    | อกปี ที่ต้องการข้อมูล                                                                                                    | a      |
| ua                                                    | 🗸 ตำนล                                                                                                    | 2.                                           | คลิก เพิ่มชั้นข้อเ                                                                                                    | า๊จ                                                                                                    |        |
| วถปี                                                  |                                                                                                    | 3.                                           | คลิก ไปยังชั้นข้อ                                                                                                    | ่วมูล เพื่อขยายแผนที่                                                                                                    |        |
| ло                                                    | × 2566                                                                                                    |                                              |                                                                                                    |                                                                                                    | J      |
|                                                       |                                                                                                    |                                              |                                                                                                    |                                                                                                    |        |
|                                                       | ไปยังชั้นข้อมูล เพิ่มชั้นข้อมูล                                                                                   |                                              |                                                                                                    |                                                                                                    |        |
| -                                                     |                                                                                                    |                                              |                                                                                                    |                                                                                                    |        |
|                                                       |                                                                                                    |                                              |                                                                                                    |                                                                                                    |        |
|                                                       |                                                                                                    |                                              |                                                                                                    |                                                                                                    |        |
| 2 1                                                   |                                                                                                    |                                              |                                                                                                    |                                                                                                    |        |
| ในส่วเ                                                | นของแถบ เกาะ                                                                                                    |                                              |                                                                                                    | สามารถคลิกที่ชื่อเก                                                                                                    | กาะเข์ |
| <b>ในส่วเ</b><br>1. ค้เ                               | <b>นของแถบ เกาะ</b><br>มหาโดยการเลือก จังห                                                                        | วัด อำเภอ และเลือ                            | อกเกาะ                                                                                                    | สามารถคลิกที่ชื่อเก<br>ขยายแผนที่                                                                                                    | กาะเข์ |
| <b>ໃนส่วเ</b><br>1. ค้เ<br>ໂດ                         | <b>นของแถบ เกาะ</b><br>มหาโดยการเลือก จังห<br>ยสามารถค้นหาได้มาะ                                                  | วัด อำเภอ และเลือ<br>กว่า 1 เกาะ             | งกเกาะ                                                                                                    | สามารถคลิกที่ชื่อเก<br>ขยายแผนที่                                                                                                    | กาะเข่ |
| <b>ในส่วเ</b><br>1. ค้เ<br>โด<br>แส                   | <b>นของแถบ เกาะ</b><br>มหาโดยการเลือก จังห<br>ยสามารถค้นหาได้มาก<br>ละเลือกปีที่ต้องการค้เ                        | วัด อำเภอ และเลือ<br>กว่า 1 เกาะ<br>หาข้อมูล | ວກເກາະ                                                                                                    | สามารถคลิกที่ชื่อเก<br>ขยายแผนที่                                                                                                    | กาะเข์ |
| <b>ในส่ว</b><br>1. ค้เ<br>โด<br>แส<br>2. คลี          | <b>นของแถบ เกาะ</b><br>มหาโดยการเลือก จังห<br>ยสามารถค้นหาได้มาก<br>ละเลือกปีที่ต้องการค้เ<br>ลิก เพิ่มชั้นข้อมูล | วัด อำเภอ และเลือ<br>กว่า 1 เกาะ<br>หาข้อมูล | งกเกาะ                                                                                                    | สามารถคลิกที่ชื่อเก<br>ขยายแผนที่                                                                                                    | กาะเท่ |
| <b>ในส่วเ</b><br>1. ค้เ<br>โด<br>แส<br>2. คลี         | <b>นของแถบ เกาะ</b><br>มหาโดยการเลือก จังห<br>ยสามารถค้นหาได้มาก<br>ละเลือกปีที่ต้องการค้เ<br>ลิก เพิ่มชั้นข้อมูล | วัด อำเภอ และเลือ<br>กว่า 1 เกาะ<br>หาข้อมูล | ວກເກາະ                                                                                                    | สามารถคลิกที่ชื่อเก<br>ขยายแผนที่                                                                                                    | กาะเข่ |
| <b>ในส่วน</b><br>1. ค้น<br>โด<br>แ <i>ล</i><br>2. คลี | <b>นของแถบ เกาะ</b><br>มหาโดยการเลือก จังห<br>ยสามารถค้นหาได้มาก<br>ละเลือกปีที่ต้องการค้เ<br>ลิก เพิ่มชั้นข้อมูล | วัด อำเภอ และเลือ<br>กว่า 1 เกาะ<br>หาข้อมูล | อกเกาะ                                                                                                    | สามารถคลิกที่ชื่อเก<br>ขยายแผนที่                                                                                                    | กาะเข่ |
| <b>ในส่วน</b><br>1. ค้น<br>โด<br>แส<br>2. คลี         | <b>นของแถบ เกาะ</b><br>มหาโดยการเลือก จังห<br>ยสามารถค้นหาได้มาก<br>ละเลือกปีที่ต้องการค้เ<br>ลิก เพิ่มชั้นข้อมูล | วัด อำเภอ และเลือ<br>กว่า 1 เกาะ<br>หาข้อมูล | อกเกาะ<br>รษละเวียง<br>2266                                                                                                    | สามารถคลิกที่ชื่อเก<br>ขยายแผนที่<br>                                                                                                    | กาะเท่ |
| <b>ໃนส่วน</b><br>1. ค้น<br>ໂດ<br>ແຂ<br>2. คลี         | <b>นของแถบ เกาะ</b><br>มหาโดยการเลือก จังห<br>ยสามารถค้นหาได้มาก<br>ละเลือกปีที่ต้องการค้เ<br>ลิก เพิ่มชั้นข้อมูล | วัด อำเภอ และเลือ<br>กว่า 1 เกาะ<br>หาข้อมูล | วกเกาะ<br>2266<br>2266<br>2264<br>2553<br>266<br>266<br>266<br>100<br>CM.Line<br>เส้นเส้าระวังกร                                                                                                    | สามารถคลิกที่ชื่อเก<br>ขยายแผนที่<br>-<br>เมส์ชนแปลงยายผังกะเล                                                                                                    | กาะเท  |
| <b>ໃนส่ว</b><br>1. ค้น<br>ໂດ<br>ແຂ<br>2. คลี          | <b>นของแถบ เกาะ</b><br>มหาโดยการเลือก จังห<br>ยสามารถค้นหาได้มาก<br>ละเลือกปีที่ต้องการค้เ<br>ลิก เพิ่มชั้นข้อมูล | วัด อำเภอ และเลือ<br>กว่า 1 เกาะ<br>หาข้อมูล | อกเกาะ<br>2666<br>2562<br>2563<br>2562<br>มิเป็นสำระวังการ<br>มิเป็นใส้กระวังการ<br>มิเป็นใส้กระวังการ                                                                                                    | สามารถคลิกที่ชื่อเก<br>ขยายแผนที่<br>-<br>ณ4ชนแปลงชายฝังกะเล<br>เกาะ                                                                                                   | กาะเข  |
| <b>ในส่วน</b><br>1. ค้น<br>โด<br>แส<br>2. คลี         | <b>นของแถบ เกาะ</b><br>มหาโดยการเลือก จังห<br>ยสามารถค้นหาได้มาก<br>ละเลือกปีที่ต้องการค้เ<br>ลิก เพิ่มชั้นข้อมูล | วัด อำเภอ และเลือ<br>กว่า 1 เกาะ<br>หาข้อมูล | อกเกาะ<br>2555<br>2555<br>255 | สามารถคลิกที่ชื่อเก<br>ขยายแผนที่<br>-<br>เปลี่ยนแปลงชายฝั่งกะเล<br>เกาะ<br>                                                                                           | กาะเข  |
| <b>ในส่วน</b><br>1. ค้น<br>โด<br>แส<br>2. คลี         | <b>นของแถบ เกาะ</b><br>มหาโดยการเลือก จังห<br>ยสามารถค้นหาได้มาก<br>ละเลือกปีที่ต้องการค้เ<br>ลิก เพิ่มชั้นข้อมูล | วัด อำเภอ และเลือ<br>กว่า 1 เกาะ<br>หาข้อมูล | อกเกาะ<br>2266<br>2265<br>2262<br>2562<br>2572<br>2572<br>257 | สามารถคลิกที่ชื่อเก<br>ขยายแผนที่<br>-<br>เปลี่ยนแปลงชายฝังกะเล<br>เกาะ<br>- จุมระปี<br>- จุมกะลินตา                                                                   | กาะเท  |
| <b>ໃนส่วน</b><br>1. ค้น<br>โด<br>ແล<br>2. คลี         | <b>นของแถบ เกาะ</b><br>มหาโดยการเลือก จังห<br>ยสามารถค้นหาได้มาก<br>ละเลือกปีที่ต้องการค้เ<br>ลิก เพิ่มชั้นข้อมูล | วัด อำเภอ และเลือ<br>กว่า 1 เกาะ<br>หาข้อมูล | ວກເກາະ                                                                                                    | สามารถคลิกที่ชื่อเก<br>ขยายแผนที่<br>-<br>เปลี่ยนแปลงชายฝังกะเล<br>                                                                                                    | กาะเข  |
| <b>ในส่วน</b><br>1. ค้น<br>โด<br>แส<br>2. คลี         | <b>นของแถบ เกาะ</b><br>มหาโดยการเลือก จังห<br>ยสามารถค้นหาได้มาก<br>ละเลือกปีที่ต้องการค้เ<br>ลิก เพิ่มชั้นข้อมูล | วัด อำเภอ และเลือ<br>กว่า 1 เกาะ<br>หาข้อมูล | อกเกาะ                                                                                                    | สามารถคลิกที่ชื่อเก<br>ขยายแผนที่<br>-<br>ณิส์ยนแปลงชายฝังกะเล<br>เกาะ<br>- จ.กระปี<br>- จ.กระปี<br>- จ.กระปี<br>- จ.กระปี<br>- ค.ค.ค.ค.ค.ค.ค.ค.ค.ค.ค.ค.ค.ค.ค.ค.ค.ค.ค. | กาะเข  |

# การเรียกดูรายละเอียดของข้อมูล

- 1. เมื่อค้นหาข้อมูลแล้วให้คลิกที่พื้นที่ ที่ต้องการทราบข้อมูล
- 2. จากนั้นข้อมูลจะแสดงที่กล่องข้อความทางด้านขวามือ

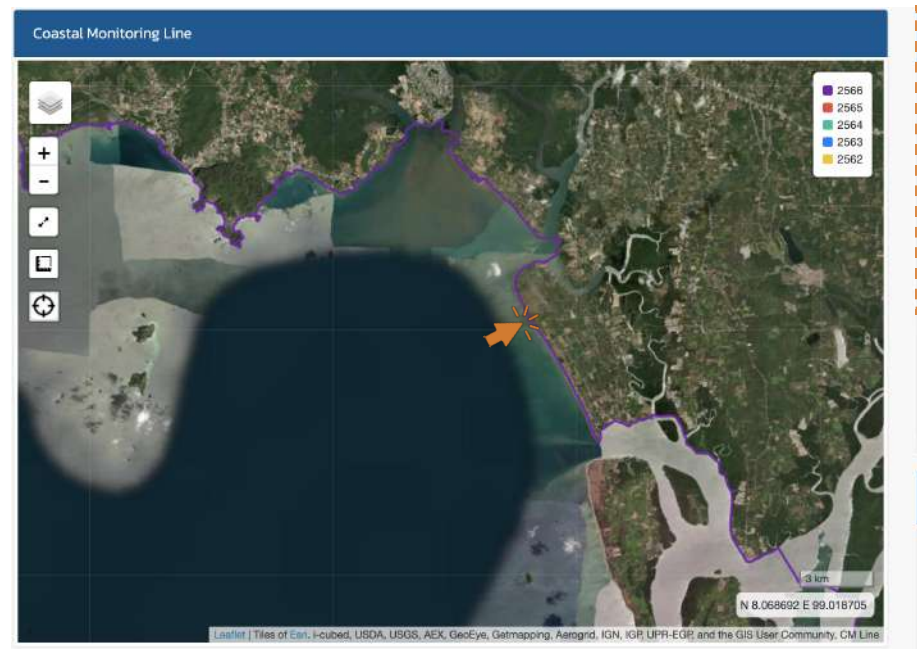

| รายละเอียด           | -                                                     |
|----------------------|-------------------------------------------------------|
| ,<br>Ú 2566          | กลักที่ <u>ขึ้นข้อมูล</u> บนแผนที่เพื่อแสดงรายละเอียด |
| ต่าบล                | ต.ตลึงชัน                                             |
| อำเภอ                | อ.เหนือคลอง                                           |
| จังหวัด              | จ.กระบี                                               |
| ความยาวเส้น<br>(km.) | 14.1427                                               |
| รายละเอียดแกาะ       |                                                       |
| จังหวัด              | จกระบี่                                               |
| อำเภอ                | อ.เกาะสัมตา                                           |
| ชื่อเกาะ             | เกาะกลาง                                              |
| C.M. Line            | =                                                     |
| เส้นเฝ้าระวังก       | ารเปลี่ยนแปลงชายฝั่งทะเล                              |
| แผ่นดินใหถ           | ป เกาะ                                                |
| จังหวัด              | ✓ จ.กระบี่                                            |

### 1.4.2 เส้นชายฝั่งทะเล (Shoreline)

การแสดงผลข้อมูลของเส้นชายฝั่งทะเล สามารถทำได้โดย

- ในส่วนของจังหวัด อำเภอ และตำบลสามารถเลือกหรือปล่อยว่าง
- 2. เลือกปีที่ต้องการ
- 3. คลิก เพิ่มชั้นข้อมูล
- คลิก ไปยังชั้นข้อมูล
   เพื่อแสดงผลเฉพาะพื้นที่ ที่เลือก

| <ul> <li>เลือกจังหวัด</li> </ul> |  |  |
|----------------------------------|--|--|
| าือกอำเภอ                        |  |  |
| ✓ เลือกอำเภอ                     |  |  |
| ลือกตำบล                         |  |  |
| <ul> <li>เลือกตำบล</li> </ul>    |  |  |
| ลือกปี                           |  |  |
| × 2559                           |  |  |
|                                  |  |  |

เส้นชายฝั่งทะเละ (Shoreline)

การเรียกดูรายละเอียดของข้อมูล

- เมื่อค้นหาข้อมูลแล้วให้คลิกที่พื้นที่
   ที่ต้องการทราบข้อมูล
- จากนั้นข้อมูลจะแสดงที่กล่องข้อความทาง ด้านขวามือ

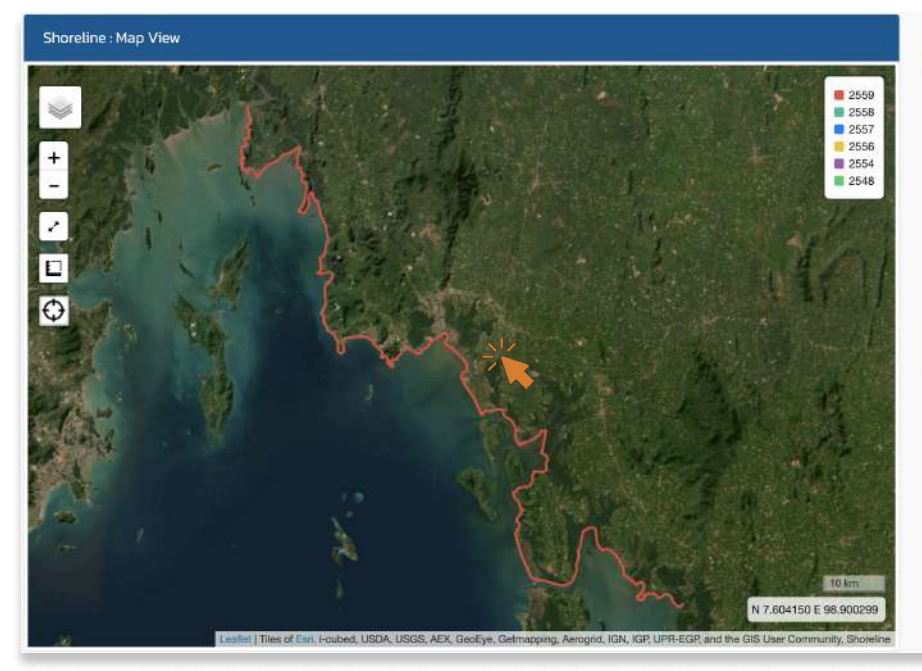

|                                                        | กลิกที่ <u>ชั้นข้อมูล</u> บนแผนที่เพื่อแสดงรายละเอียด |
|--------------------------------------------------------|-------------------------------------------------------|
| 2559                                                   |                                                       |
| hua                                                    | ต.ตลิ่งชัน                                            |
| าเภอ                                                   | อ.เหนือคลอง                                           |
| ังหวัด                                                 | จ.กระบี                                               |
| วามยาวเส้น<br>(m)                                      | 12.284                                                |
| เส้นชายฝั่งทะ                                          | ıa: (Shoreline) —                                     |
| เส้นชายฝั่งทะ<br>เสือกจังหวั                           | Ia: (Shoreline) –                                     |
| เส้นชายฝั่งทะ<br>เสือกจังหวัด<br>v จ.กระ               | រតៈ (Shoreline) –<br>ឯ<br>បី                          |
| เส้มชายฝั่งทะ<br>เสือกจังหวัด<br>v จ.กระ<br>เสือกอำเภอ | ia: (Shoreline) –                                     |
| เส้นชายฝั่งทะ<br>เลือกจังหวัด<br>~ จ.กระ<br>เลือกอำเภอ | ia: (Shoreline) –<br>G<br>Č                           |

# 1.5 วิเคราะห์เชิงพื้นที่ (Spatial Analysis)

1.5.1 พื้นที่การเปลี่ยนแปลงเส้นเฝ้าระวังชายฝั่ง (CM. Line Change Area)

| C.M. Line Erosio                                                                                                    | on/Accretion +                                                        |                                                                                                    |
|----------------------------------------------------------------------------------------------------|-----------------------------------------------------------------------|----------------------------------------------------------------------------------------------------|
| การกัดเชาะและทั                                                                                                    | มถมแนวชายฝั่ง                                                         | การแสดงผลข้อมูลของพื้นที่การเปลี่ยนแปลงเส้นเฝ้าระวัง                                                                                                    |
| แผ่นดินใหญ่                                                                                                    | เกาะ                                                                  | ชายฝังสามารถทำได้โดย                                                                                                    |
| ປີເຮົ່ມຕ້ັ                                                                                                    | ✓ 2562                                                                | <ol> <li>แถบแผ่นดินใหญ่เลือกปีที่ต้องการเรียกดูข้อมูล</li> <li>เลืออจังหวัดอี่ต้องอออเอียออง้อนอ</li> </ol>                                                     |
| ปีสิ้นสุด                                                                                                    | ✓ 2566                                                                | <ol> <li>2. เสอกิจงหวัดที่ต่องการเรยกิตูขอมูล</li> <li>3. ในส่วนของอำเภอ และตำแลสามารถเลือกหรือ</li> </ol>                                                      |
| เลือกจังหวัด                                                                                                    | <ul> <li>กรุงเทพมหานคร</li> </ul>                                     | ปล่อยว่างได้                                                                                                    |
| เลือกอำเภอ                                                                                                    | <ul> <li>&gt; อำเภอ</li> </ul>                                        | 4. แถบของเกาะสามารถระบุชื่อเกาะที่ต้องการได้                                                                                                    |
| เลือกต่ำบล                                                                                                    | ~ ตำบล                                                                | 5. เลือกแสดงผล ON/OFF ในส่วนที่ต้องการเรียกดู                                                                                                    |
| แสดงพื้นที่วิเคร                                                                                                    | רצוּ OFF                                                              | ข้อมูล                                                                                                    |
| แสดงพื้นที่กัดเช                                                                                                    | 17: DEF                                                               | 6. สามารถเลือนลงมาเพื่อดูรายงานข้อมูลของพื้นที่                                                                                                    |
| แสดงพื้นที่กับก                                                                                                    |                                                                       | ที่เลือกได้ เลื่อนลงเพื่อดูการแสดงผลการวิเคราะห์                                                                                                    |
| แสดงเส้นชายฝั่                                                                                                    |                                                                       | การเปลียนแปลงข้อมูลเส้นชายฝังในส่วน<br>-                                                                                                    |
|                                                                                                    |                                                                       | Summary Area <b>ในรูปแบบ</b> Dashboard                                                                                                    |
|                                                                                                    |                                                                       |                                                                                                    |
|                                                                                                    | Dow                                                                   | nload เป็นไฟล์ Zip                                                                                                    |
| CM. Line Chang                                                                                                    | ie Area                                                               | ÷ ÷                                                                                                    |
| <ul> <li>+</li> <li>-</li> <li>-&lt;</li></ul> | coastiine_islan<br>Province : a.m<br>Amphoe : a.m<br>Island : intervi | 4_2566_nopord         bit         1:2566_nopord         2562         2563         2562         1:2500         Paānni wu uni         Intrainan         Accretion |
| CM Line Chang                                                                                                    | te Area                                                               | • • • • • • • • • • • • •                                                                                                    |

Leaflet | Tiles of Epri, I-cubed, USDA, USGS, AEX, GeoEye, Getmapping, Aerogrid, IGN, IGP, UPR-EGP, and the GIS User Co

N 7.478185 E 99.112687

# <mark>ผลการวิเคราะห์พื้นที่กัดเซาะชายฝั่ง</mark> พื้นที่ที่น้อยที่สุดจะมีสีเข้มน้อยที่สุด พื้นที่ที่มีค่ามากที่สุด จะมีสีเข้มมากที่สุดตามลำดับ

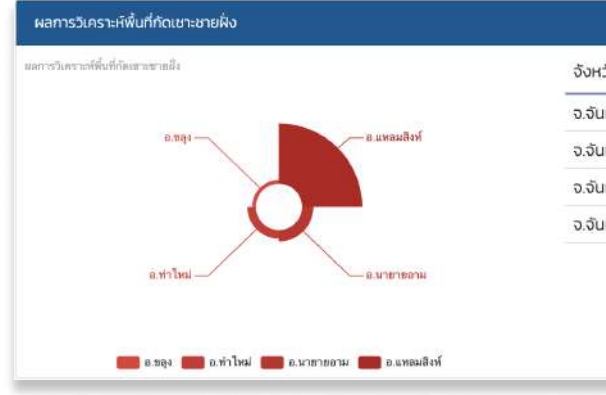

| จังหวัด    | อำเภอ       | พื้นที่(ตร.ม) | พื้นที่(ตร.กม) | พื้นที่(ไร่) |
|------------|-------------|---------------|----------------|--------------|
| จ.จันทบุรี | อ.ขลุง      | 24,003.980    | 0.024          | 15.002       |
| จ.จันทบุรี | อ.ท่าใหม่   | 55,387.310    | 0.055          | 34.617       |
| จ.จันทบุรี | อ.นายายอาม  | 73,115.570    | 0.073          | 45.697       |
| จ.จันทบุรี | อ.แหลมสิงห์ | 385,785.760   | 0.386          | 241.116      |

#### ผลการวิเคราะห์พื้นที่กับถมชายฝั่ง

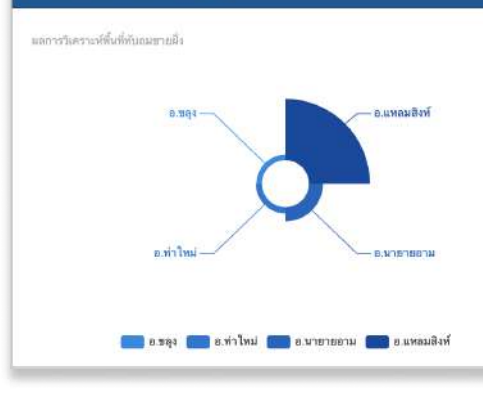

| จังหวัด    | อำเภอ       | พื้นที่(ตร.ม) | พื้นที่(ตร.กม) | พื้นที่(ไร่) |
|------------|-------------|---------------|----------------|--------------|
| จ.จันทบุรี | อ.ขลุง      | 24,287.100    | 0.024          | 15.179       |
| จ.จันทบุรี | อ.ท่าใหม่   | 27,037.670    | 0.027          | 16.899       |
| จ.จันทบุรี | อ.นายายอาม  | 61,929.830    | 0.062          | 38.706       |
| จ.จันทบุรี | อ.แหลมสิงห์ | 267,909.060   | 0.268          | 167.443      |

# ผลการวิเคราะห์พื้นที่ทับถมชายฝั่ง

พื้นที่ที่น้อยที่สุดจะมีสีเข้มน้อยที่สุด พื้นที่ที่มีค่ามากที่สุด จะมีสีเข้มมากที่สุดตามลำดับ T

### 1.5.2 อัตราการเปลี่ยนแปลงเส้นเฝ้าระวังชายฝั่ง (CM. Line Change Rate)

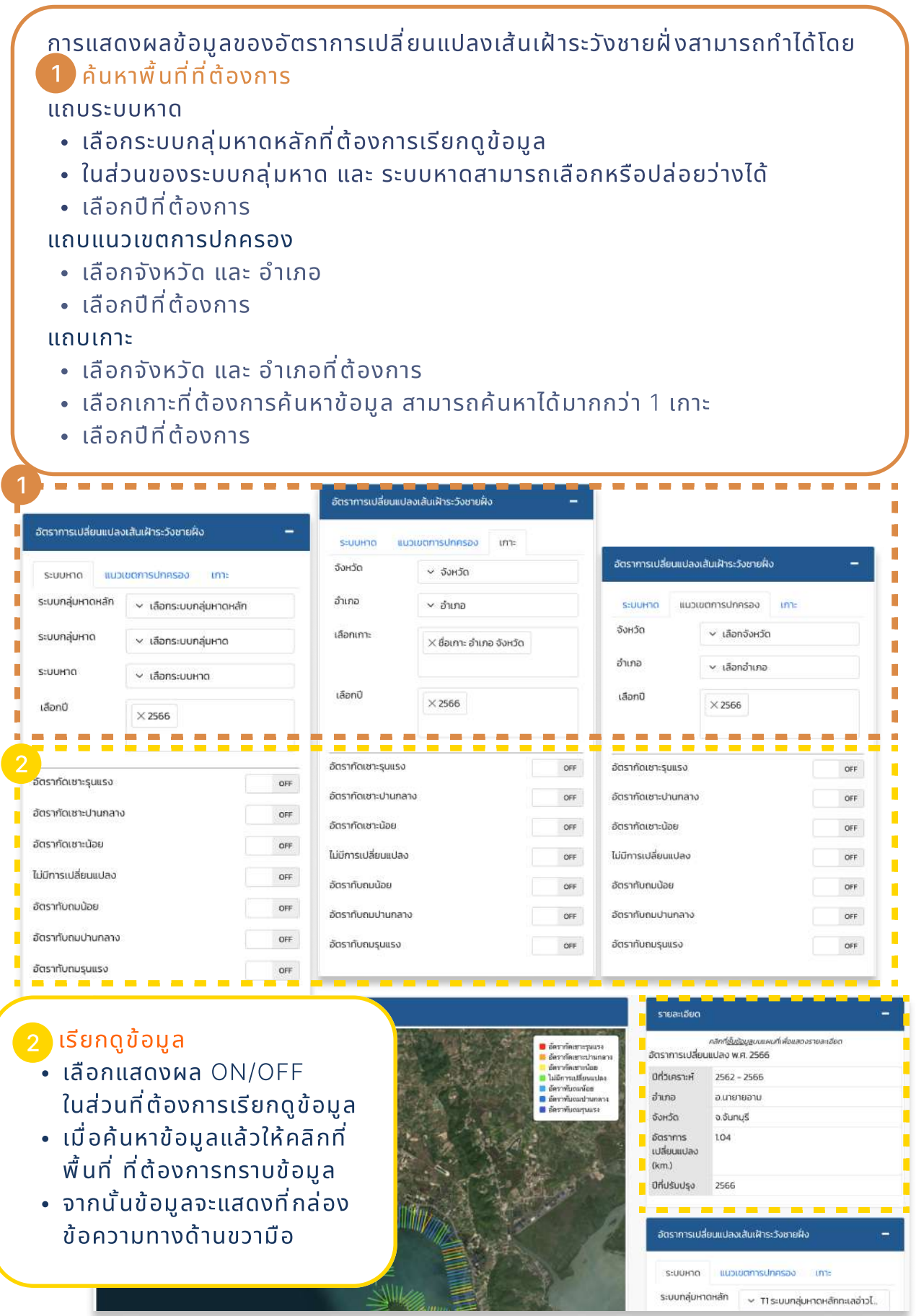

## 1.5.3 พื้นที่การเปลี่ยนแปลงเส้นชายฝั่งทะเล (Shoreline Change Area)

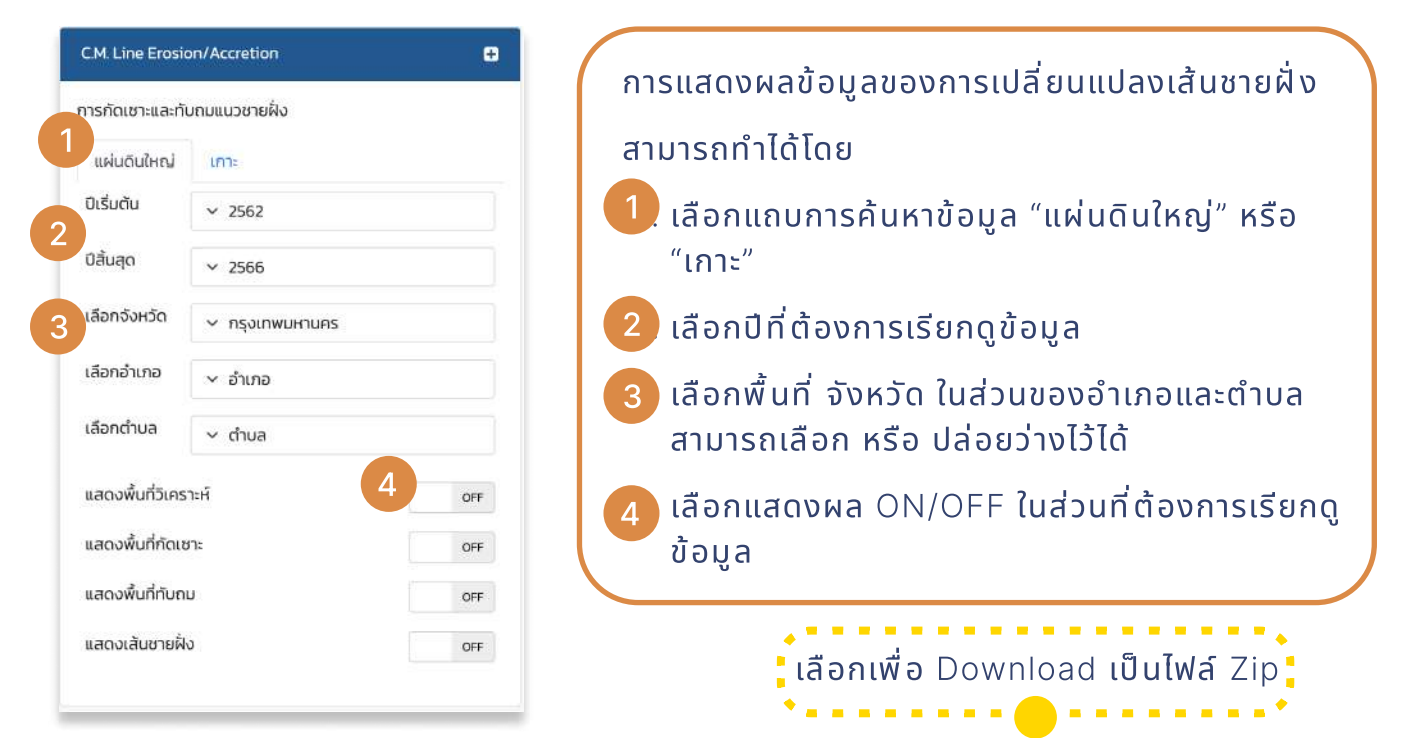

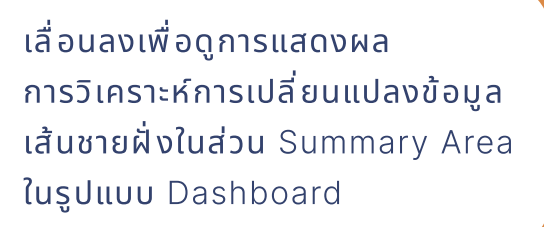

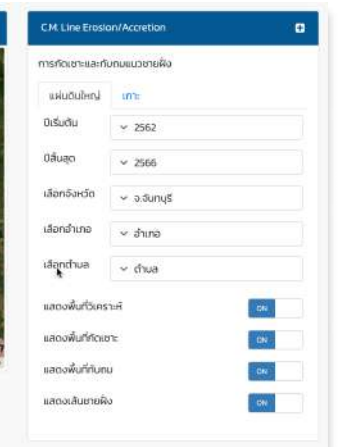

| จ.จันทบุรี<br>จ.จันทบุรี<br>จ.จันทบุรี<br>จ.จันทบุรี | อ.ขลุง<br>อ.ท่าใหม่<br>อ.นายายอาม                               | 24,003.980<br>55,387.310                                                                                              | 0.024                                                                                                    | 15.002                                                                                                    |
|------------------------------------------------------|-----------------------------------------------------------------|----------------------------------------------------------------------------------------------------|----------------------------------------------------------------------------------------------------|----------------------------------------------------------------------------------------------------|
| จ.จันทบุรี<br>จ.จันทบุรี<br>จ.จันทบุรี               | อ.ท่าใหม่<br>อ.นายายอาม                                         | 55,387.310                                                                                                    | 0.055                                                                                                    | 34617                                                                                                    |
| จ.อันทบุรี<br>จ.อันทบุรี                             | อ.นายายอาม                                                      |                                                                                                    |                                                                                                    | 34000                                                                                                    |
| จ.จันทบุรี                                           |                                                                 | 73,115.570                                                                                                    | 0.073                                                                                                    | 45.697                                                                                                    |
|                                                      | อ.แหลมสิงห้                                                     | 385,785.760                                                                                                    | 0.386                                                                                                    | 241.116                                                                                                    |
|                                                      |                                                                 |                                                                                                    |                                                                                                    |                                                                                                    |
|                                                      |                                                                 |                                                                                                    |                                                                                                    |                                                                                                    |
|                                                      |                                                                 |                                                                                                    |                                                                                                    |                                                                                                    |
|                                                      |                                                                 |                                                                                                    |                                                                                                    |                                                                                                    |
|                                                      |                                                                 |                                                                                                    |                                                                                                    |                                                                                                    |
| จึงหวัด                                              | อำเภอ                                                           | พื้นที่(ตร.ม)                                                                                                    | พื้นที่(ตร.กม)                                                                                                    | พื้นที่(ไร่)                                                                                                    |
| จ.จันทบุรี                                           | ວ.ນຊຸບ                                                          | 24,287.100                                                                                                    | 0.024                                                                                                    | 15.179                                                                                                    |
| จ.จันทบุรี                                           | อ.ท่าใหม่                                                       | 27,037,670                                                                                                    | 0.027                                                                                                    | 16.899                                                                                                    |
| จ.จันทบุรี                                           | อ.นายายอาม                                                      | 61,929.830                                                                                                    | 0.062                                                                                                    | 38.706                                                                                                    |
| จ.จันทบุรี                                           | อแหลมสิงห์                                                      | 267,909060                                                                                                    | 0.268                                                                                                    | 167.443                                                                                                    |
|                                                      |                                                                 |                                                                                                    |                                                                                                    |                                                                                                    |
|                                                      |                                                                 |                                                                                                    |                                                                                                    |                                                                                                    |
|                                                      | ວົงหวัด<br>ວເວັນກນຸຣັ<br>ວເວັນກນຸຣັ<br>ວເວັນກນຸຣັ<br>ວເວັນກນຸຣົ | ຈົงหວັດ ວຳມາລ<br>ວ.ຈົນກະບູຣ໌ ວ.ຢຊຸຈ<br>ວ.ຈີນກະບູຣ໌ ວ.ກ່າງໃหມ່<br>ວ.ຈີນກະບູຣ໌ ວ.ມາຄານອານ<br>ຈ.ຈັນກະບູຣ໌ ວ.ມາະຄະມຸສັນທີ | ຈົນຕວັດ ວ່າເກລ พื้นที่(ตร.บ)<br>ວ.ຈັນກນູຣ໌ ວມສຸຈ 24,287.100<br>ວ.ຈັນກນູຣ໌ ວມກ່າໃหນ່ 27,037.670<br>ວ.ຈັນກນູຣ໌ ວມາຄາຍລານ 61,920,830<br>ຈ.ຈັນກນູຣ໌ ວມເກຍເລນາ 267,909/060 | จังหวัด         อำเภอ         พื้นที่(ตร.ม)         พื้นที่(ตร.ทม)           ฉ.จันกบุรี         อ.ชลุง         24,287,100         0.024           ฉ.จันกบุรี         อ.ท่าใหม่         27,037,670         0.027           ฉ.จันกบุรี         อ.มายายอาม         61,929,830         0.062           ฉ.จันกบุรี         อ.มายายอาม         61,929,830         0.268 |

# 1.6 ชั้นข้อมูลเชิงพื้นที่ (Spatial Layer)

1.6.1 สถานภาพชายฝั่ง (Coastal Status)

| แนวเขตการปกครอ     | 00                 |                                  | การแสดงผลขอมูลของสถานภาพชายฝงสามาร<br>ทำได้โดย                                                                                                    |
|--------------------|--------------------|----------------------------------|----------------------------------------------------------------------------------------------------|
| วังหวัด            | ∨ เลือกจังหวัด     |                                  | 1 เลือกแนวเขตการปกครองที่ต้องการเรียก                                                                                                    |
| ้ำเภอ<br>•         | ∨ เลือกอำเภอ       |                                  | ดูข้อมูล                                                                                                    |
| chua               | ✓ เลือกต่ำบล       |                                  | 2 เลือกระบบกลุ่มหาดย่อยที่ต้องการ สามารถ                                                                                                    |
| ถานภาพชายฝั่ง      |                    |                                  | เลือกได้มากกว่า 1 พื้นที่                                                                                                    |
| ะบบกลุ่มหาดย่อย (ร | Sub Littoral Cell) |                                  | 3 เลือกปีที่ต้องการเรียกดูข้อมูล                                                                                                    |
| × All Littoral (   | Cell               |                                  | 4 คลิก Add Layer เพื่อแสดงผล                                                                                                    |
| <b>i</b> อกปี      |                    |                                  | 5 คลิกที่พื้นที่ที่ต้องการเรียกดูข้อมูล จากนั้น                                                                                                    |
| × 2565             |                    |                                  | ข้อมูลจะแสดงที่กล่องข้อความทางขวามือ                                                                                                    |
| o View             |                    |                                  |                                                                                                    |
| o View             | , (44)             |                                  | รายละเอียด<br>คลักก <u>ียันข้อบูล</u> บนเพนก็เพื่อแสดงรายสะเอียด<br>2552                                                                                                    |
| . View             |                    |                                  | CI         รายละเอียด           05         คริกาใช้ <u>เป็อนูล</u> บนแหนท์แช่อแสดงรายละเอียด           05-LE         05-LE           05-LE         สกามภาพ           05-ME         อร-ME           05-SV         จังหวัด           จังหวัด         จับกบุรี                                                                                                    |
| View               |                    |                                  | Cit         STE/Ba:LDE/D           0         Cit         D           0         DS-LE         DS-LE           0         DS-ME         DS-ME           0         DS-ME         DS-ME           0         DS-ME </td                                                                                                    |
| ) View             |                    |                                  | Cl         STUB:LIDUC           05-LE         คลิกก <u>ี่ชี้เชื่อมูล</u> บนแพบก็เพื่อผลดงรายละเธียก           2562         คลิกก <u>ี่ชี้เชื่อมูล</u> บนแพบก็เพื่อผลดงรายละเธียก           2562         2562           อาง-ME         05-ME           05-ME         05-ME           05-ME         05-ME                                                                                                    |
| View               |                    |                                  | Cl         STUBALISUD           0 S         0 S           0 S         0 S           0 S-LE         0 S-LE           0 S-KE         0 S-KE           0 S-SV         64           0 S-KE         0 S-KE           0 S-KE         0 S-KE           0 S-KE         0 S-KE           0 S-KE         0 S-KE           0 S-KE         0 A           0 HA         0 A           0 HA         0 A           0                                                                                                    |
| View               |                    |                                  | Ci         DS         DS-LE         Afrifizizacy,quuimu/fix/auacustruau.600           DS-LE         DS-ME         DS-ME         DS-ME           DS-SV         DS-ME         DS-ME         DS-ME           DS-SV         DS-ME         DS-ME         DS-ME           DS-SV         DS-ME         DS-ME         DS-ME           DS-ME         DS-ME         DS-ME         DS-ME           DS-SV         DS         DS-ME         DS-ME           DS-ME         DS-ME         DS-ME         DS-ME           DS-SV         DS         DS-ME         DS-ME           DS-SV         DS         DS-ME         DS-ME           DS-SV         DS         DS-ME         DS-ME           DS-SV         DS         DS-ME         DS-ME           MA         LA         DS-ME         DS-ME           ME         ME         ME         DS-ME         DS-CTI (morm::USC-uruðu)           MA         SV         MA         HA         HA         HA                                                                                                    |
| 9 View             |                    |                                  | Сі         лблі <u>бідоддилини</u> лінбиласься зиланиби           0 S         DS-LE           DS-KE         DS-KE           DS-KE         DS-KE           ME         A           NE         NE           NTHE         RA           NK         SP32865962277           Stunnajurna         Halau           Syv         Na           MA         NE           NK         NE           NK         NE           NK         NE           NK                                                                                                    |
| 9 View             |                    |                                  | • Cri         • Studiatólo           • Studiatólo         • Studiatólo           • Studiatólo         • Studiatólo </td |
| D View             |                    | 5                                | • σ <sup>1</sup> • σ <sup>1</sup>                                                                                                    |
| p View             |                    | 5                                | • Γιμειδυα                 • Γιμειδυα                 • Γιμειδυα                 • Γιμειδυα                 • Γιμειδυα                 • Γιμειδυα                 • Γιμειδυα                 • Γιμειδυα                 • Γιμειδυα                 • Γιμειδυα                 • Γιμειδυα                 • Γιμειδυα                 • Γιμεισιδυα                 • Γιμεισιδυα                 • Γιμεισιδυα                 • Γιμεισιδυα                 • Γιμεισιδυα                • Γιμεισιδυα                 • Γιμα                 • Γιμα                 • Γιμα                 • Γιμα                 • Γιμα                 • Γιμα                 • Γιμα                 • Γιμα                • Γιμα                 • Γιμα                 • Γιμα                 • Γιμα                                                                                                    |
| D View             |                    | 5                                | 0         0         0         0         0         0         0         0         0         0         0         0         0         0         0         0         0         0         0         0         0         0         0         0         0         0         0         0         0         0         0         0         0         0         0         0         0         0         0         0         0         0         0         0         0         0         0         0         0         0         0         0         0         0         0         0         0         0         0         0         0         0         0         0         0         0         0         0         0         0         0         0         0         0         0         0         0         0         0         0         0         0         0         0         0         0         0         0         0         0         0         0         0         0         0         0         0         0         0         0         0         0         0         0         0         0         0                                                                       |
| e View             |                    | ( Geolzye, Getmapping, Aerogred, | • SUBJECT           • SUBJECT           • SUBJECT <td< td=""></td<>                                                                                                    |

### 1.6.2 ระบบกลุ่มหาด (Littoral cell)

| ระบบหาด แนวเ        | ขตการปกครอง                               |
|---------------------|-------------------------------------------|
| ระบบกลุ่มหาดหลัก    | <ul> <li>เลือกระบบกลุ่มหาดหลัก</li> </ul> |
| ระบบกลุ่มหาด        | 🗸 เลือกระบบกลุ่มหาด                       |
| ระบบหาด             | 🗸 เลือกระบบหาด                            |
| ความยาวระบบกลุ่มหาง | OHĂN 3 OF                                 |
|                     |                                           |
| ความยาวระบบกลุ่มหาง | O OF                                      |

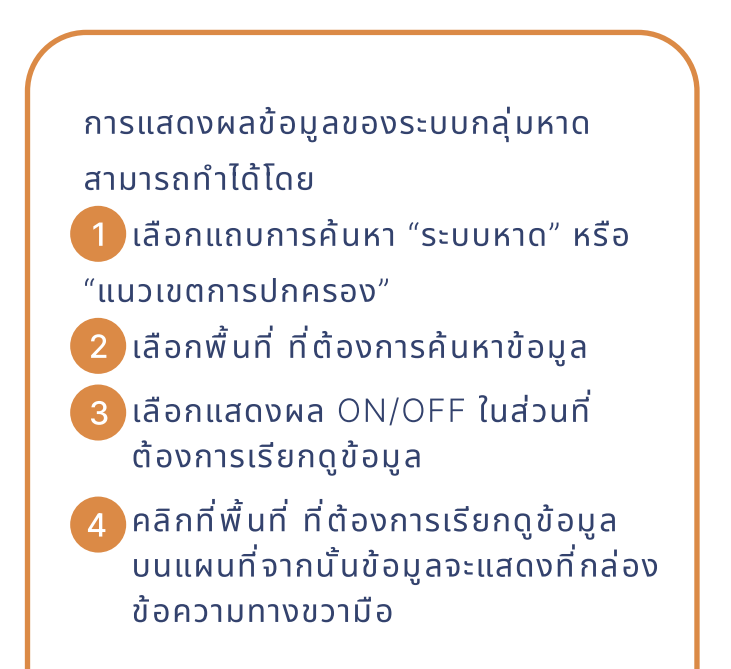

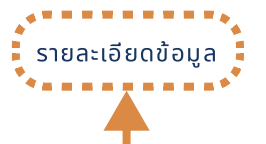

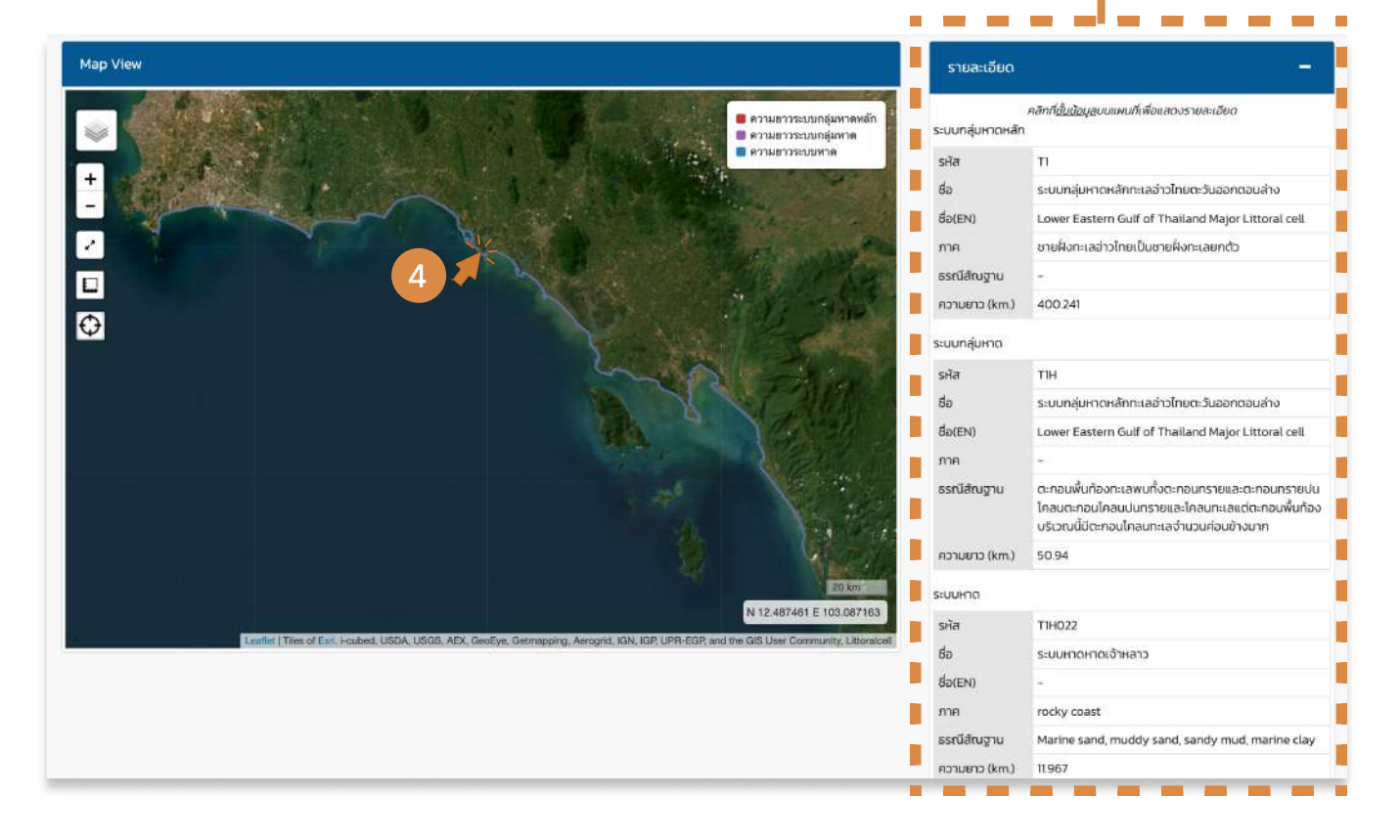

# 1.6.3 แนวทางการแก้ไขปัญหาการกัดเซาะชายฝั่ง (Coastal Erosion Solutions)

| 200222                                                       |                                           |
|--------------------------------------------------------------|-------------------------------------------|
| ระบบหาด                                                      | มวเขตการบกครอง                            |
| ระบบกลุ่มหาดหลัก                                             | <ul> <li>เลือกระบบกลุ่มหาดหลัก</li> </ul> |
| ระบบกลุ่มหาด                                                 | <ul> <li>เลือกระบบกลุ่มหาด</li> </ul>     |
| ระบบหาด                                                      | <ul> <li>∨ เลือกระบบหาด</li> </ul>        |
|                                                              |                                           |
| การปรับสมดุลชายผั่                                           | ไงโดยธรรมชาติ 0Ff                         |
| การปรับสมดุลชายผั่<br>การฟื้นฟูเสถียรภาพ                     | งโดยธรรมชาติ off<br>เชายฝั่ง off          |
| การปรับสมดุลชายผั่<br>การฟื้นฟูเสถียรภาพ<br>การป้องกันปัญหาก | งโดยธรรมชาติ 0FF<br>เชายฝั่ง 0FF          |

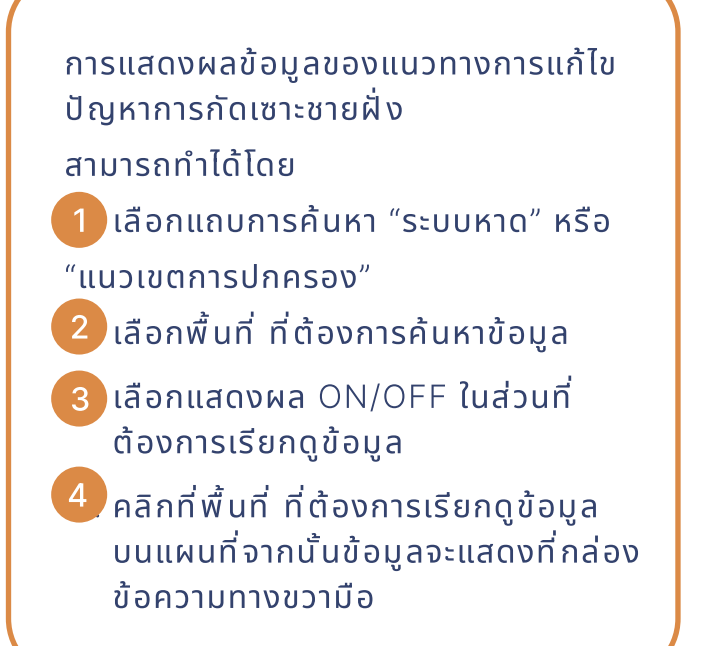

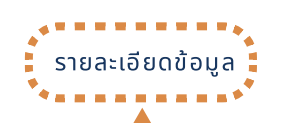

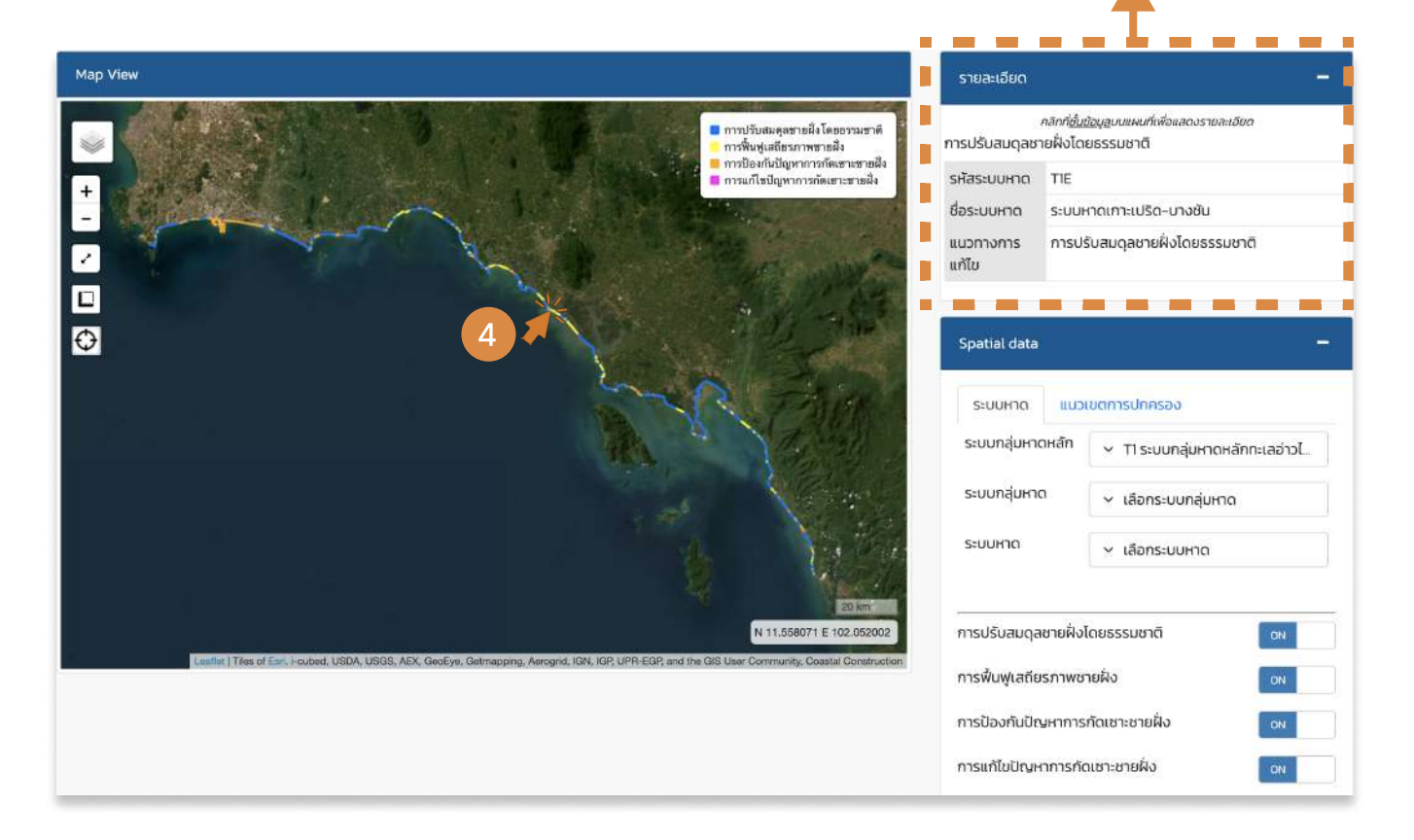

### 1.6.4 โครงสร้างชายฝั่ง (Coastal Structure)

| แนวเขตการปกคะ | รอง                              | การแสดงผลข้อมูลของโครงสร้างชายฝั่ง                                                                                                    |
|---------------|----------------------------------|----------------------------------------------------------------------------------------------------|
| จังหวัด       | <ul> <li>เลือกจังหวัด</li> </ul> | สามารถทำได้โดย                                                                                                    |
| อำเภอ         | ∽ เลือกอำเภอ                     | 1 เลือกแนวเขตการปกครองที่ต้อง                                                                                                    |
| ตำบล          |                                  | การเรียกกข้อแล                                                                                                    |
|               |                                  |                                                                                                    |
| 2 12 194      | х.                               | - เสอกับระเภทเครงสรางชายพงท                                                                                                    |
| โครงสร้างชายฝ | 0                                | ต้องการเรียกดูข้อมูล                                                                                                    |
| × All Coasta  | al Construction                  | 3 เลือกปีต้องการเรียกดูข้อมูล                                                                                                    |
|               |                                  | 4 คลิก Add Laver เพื่อแสดงผล                                                                                                    |
| เลือกปี       |                                  |                                                                                                    |
|               |                                  | 5 ผลกทพนท กต่องการเรยกตูขอเ                                                                                                    |
| × 2562        |                                  | บนแผนทจากนั้นขอมูลจะแสดงที่กลองข                                                                                                    |
|               |                                  | ความทางขวามือ                                                                                                    |
|               |                                  |                                                                                                    |
|               | Add Layer                        |                                                                                                    |
|               | Add Layer                        | รายละเอียดข้อมูล                                                                                                    |
| εw            | Add Layer                        | รายละเอียดข้อมูล                                                                                                    |
| w             | Add Layer                        | รายละเอียดข้อมูล<br>รายละเอียดข้อมูล<br>รายละเอียด<br>รายละเอียด                                                                                                    |
| ew.           | Add Layer                        | รายละเอียดข้อมูล<br>รายละเอียดข้อมูล<br>รายละเอียดข้อมูล                                                                                                    |
| w             | Add Layer                        | AR         BF           BN         Bor           BN         Bor           BV         CT           CPI         CPO                                                                                                    |
| ew            | Add Layer                        | SIBALIO         SIBALIO           SIBALIO         SIBALIO           SIBALIO         <                                                           |
| ew            | Add Layer                        | AR         BF           BN         BOR           BP         BR           BP         BR           CPI         CPO           CPI         CPO           CO         FC           GA         GR           BR         GRY           HOR         CSES           Size         PI           BR         BR           BR         GR           BR         GR           BR                                                                                                    |
| iew           | Add Layer                        | AR         BF           BN         BOR           BP         BR           CPI         CPI           CPI         CPI           CPI                                                                                                    |
| few           | Add Layer                        | AR         BC           BP         BR           BP         BR           BP         BR           BV         CTO           COP         CFO           GRI         GRI           GRI         GRI           Mans:nu         Lüd                                                                                                    |
| fiew          | Add Layer                        | AR         BF           BP         BR           BV         CTDALIGU           BP         BR           BV         CTD           BP         BR           BV         CTD           BP         BR           BV         CTD           BP         BR           BV         CTD           BP         BR           BV         CTD           BP         BR           BV         CTD           BP         BR           BV         CTD           BP         BR           BV         CTD           BP         BR           BV         CTD           BP         BR           BV         CTD           BP         BR           BV         CTD           BP         BR           BP         BR           BP         BR           BP         BR           BP         BR           BP         BR           BP         BR           BP         BR           BP         BR                                                                                                    |
| iew           | Add Layer                        | •         •         •         •         •         •         •         •         •         •         •         •         •         •         •         •         •         •         •         •         •         •         •         •         •         •         •         •         •         •         •         •         •         •         •         •         •         •         •         •         •         •         •         •         •         •         •         •         •         •         •         •         •         •         •         •         •         •         •         •         •         •         •         •         •         •         •         •         •         •         •         •         •         •         •         •         •         •         •         •         •         •         •         •         •         •         •         •         •         •         •         •         •         •         •         •         •         •         •         •         •         •         •         •         •         •         • |
| Iew           | Add Layer                        | AR         BF           BN         BOR           BP         BR           BP         BR           CPI         CPO           CPI         CPO           CPI         CPI           CPI         CPI           CPI         CPI           CPI         CPI           CPI         CPI           CPI         CPI           CPI         CPI           CPI         CPI           CPI                                                                                                    |
| Tew           | Add Layer                        | AR         B           B         B           B         B           B         B           B         B           B         B           B         B           B         B           B         B           B         C           B         B           B         C           B         B           B         C           B         C           B         C           B         C           B         C           B         C           B         C           B         C           B         C           B         C           C         C           C         C           C         C           C         C           C         C           C         C           C         C           C         C           C         C           C         C           C         C           C         C           C         C                                                                                                    |
| ew            | Add Layer                        | A R         B F           W W         B F           W W                                                                                                    |
| ew            | Add Layer                        | • STBALIO BODIO DU UNUNUNUNUNUNUNUNUNUNUNUNUNUNUNUNUNUN                                                                                                    |

N 7.834711 E 98.756612

h

### 1.7.5 พื้นที่ศักยภาพ (Potential Area)

| ค้นหาพื้นที่          |                                           |    |
|-----------------------|-------------------------------------------|----|
| ระบบกลุ่มหาดหลัก      | <ul> <li>เลือกระบบกลุ่มหาดหลัก</li> </ul> |    |
| ระบบกลุ่มหาด          | <ul> <li>เลือกระบบกลุ่มหาด</li> </ul>     |    |
| ระบบหาด               | ~ เลือกระบบหาด                            |    |
| พื้นที่ศักยภาพด้านอุต | เสาหกรรม                                  |    |
| เหมาะสมสูง            |                                           | OF |
| เหมาะสมปานกลาง        |                                           | OF |
| เหมาะสมต่ำ            |                                           | OF |
| พื้นที่ศักยภาพด้านกา  | รท่องเที่ยว                               |    |
| เหมาะสมสูง            |                                           | OF |
| เหมาะสมปานกลาง        |                                           | OF |
| เหมาะสมต่ำ            |                                           | OF |
| พื้นที่ศักยภาพด้านกา  | รเกษตร                                    |    |
| เหมาะสมสูง            |                                           | OF |
| เหมาะสมปานกลาง        |                                           | OF |
| เหมาะสมต่ำ            |                                           | OF |
| พื้นกี่ศักยภาพด้านเมื | 00                                        |    |
| เหมาะสมสูง            |                                           | OF |
| เหมาะสมปานกลาง        |                                           | OF |
| 13.1                  |                                           |    |

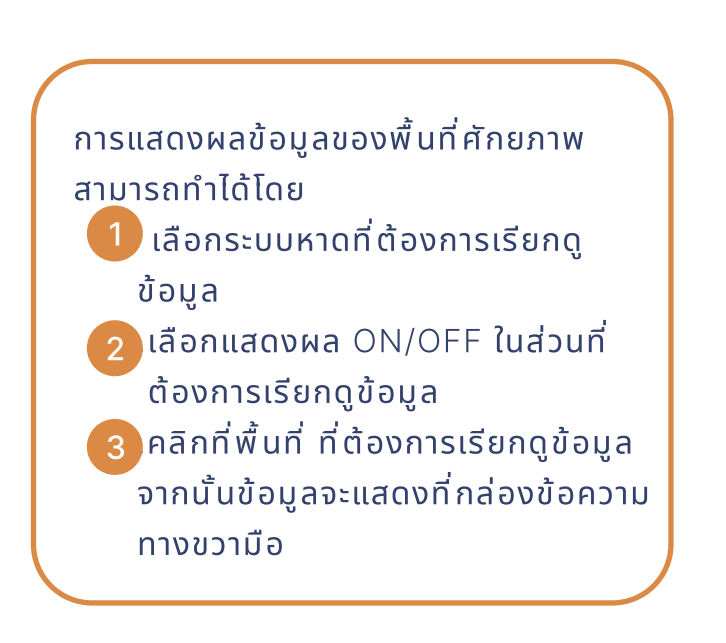

รายละเอียดข้อมูล

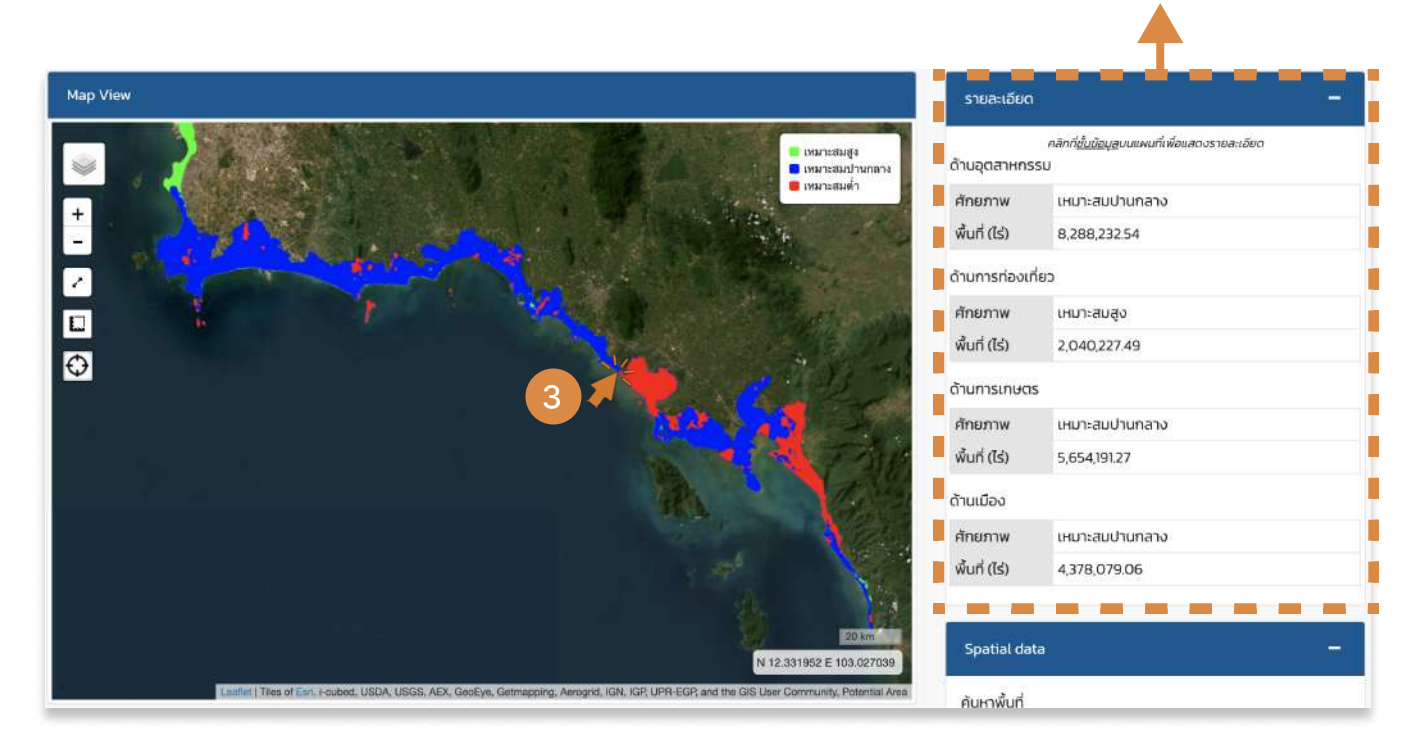

### 1.7.6 กระแสน้ำจากระบบเรดาร์ชายฝั่ง (Coastalradar Currents)

| ค้นหาพื้นที่                                                                                     |                                         |            |
|--------------------------------------------------------------------------------------------------|-----------------------------------------|------------|
| ระบบกลุ่มหาดหลัก                                                                                 | <ul> <li>เลือกระบบกลุ่มหาด</li> </ul>   | าหลัก      |
| ระบบกลุ่มหาด                                                                                     | <ul> <li>✓ เลือกระบบกลุ่มหาด</li> </ul> | n          |
| ระบบหาด                                                                                          | <ul><li>✓ เลือกระบบหาด</li></ul>        |            |
| Andaman Krabi                                                                                    |                                         | OF         |
| Andaman Krabi                                                                                    |                                         | OFF        |
| Andaman Krabi<br>East Gulf Zone 1                                                                |                                         | OFF        |
| Andaman Krabi<br>East Gulf Zone 1<br>East Gulf Zone 2                                            |                                         | OFf<br>OFf |
| Andaman Krabi<br>East Gulf Zone 1<br>East Gulf Zone 2<br>Upper Gulf Currer                       | ıt                                      |            |
| Andaman Krabi<br>East Gulf Zone 1<br>East Gulf Zone 2<br>Upper Gulf Currer<br>Middle Gulf Currer | nt                                      | OFF<br>OFF |

การแสดงผลข้อมูลของกระแสน้ำจากระบบ เรดาร์ชายฝั่งสามารถทำได้โดย 1 เลือกระบบหาดที่ต้องการเรียกดู ข้อมูล 2 เลือกแสดงผล ON/OFF ในส่วนที่ ต้องการเรียกดูข้อมูล 3 คลิกที่พื้นที่ ที่ต้องการเรียกดูข้อมูล จากนั้นข้อมูลจะแสดงที่กล่องข้อความ ทางขวามือ

เอียดข้อมล

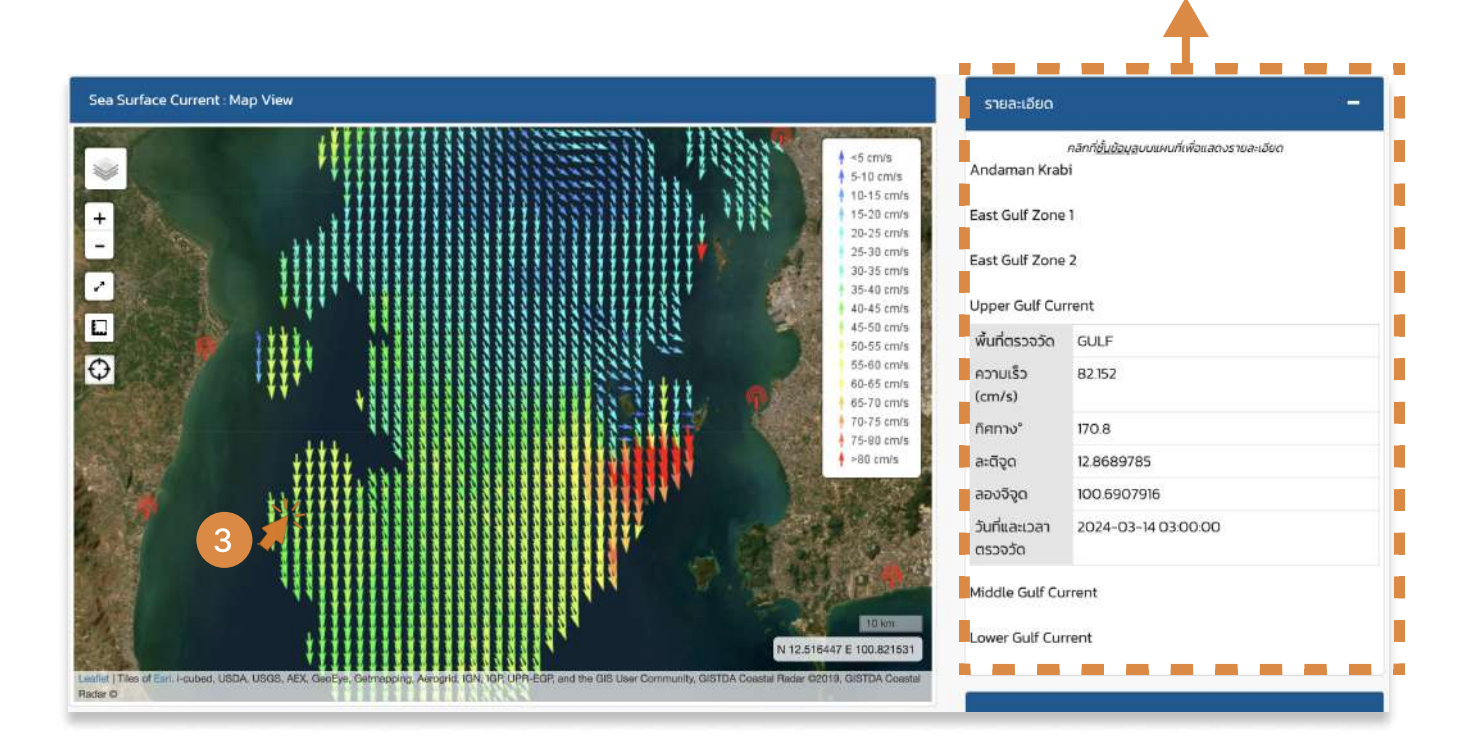

### 1.7.7 การใช้ประโยชน์ที่ดิน (Land Use)

| Spatial data                |                                  |                                                                                                    |    |
|-----------------------------|----------------------------------|----------------------------------------------------------------------------------------------------|----|
|                             |                                  | การแสดงผลข้อมูลของการใช้ประโยชน์ที่                                                                                                    |    |
| แนวเขตการปกครอ              | 00                               | ดินสามารถทำได้โดย                                                                                                    |    |
| จังหวัด                     | <ul> <li>เลือกจังหวัด</li> </ul> | 🔢 เลือกจังหวัด และอำเภอที่ต้องการ                                                                                                    |    |
| ລຳເຄລ                       |                                  | เรียกดูข้อมูล                                                                                                    |    |
| 01010                       | ∨ เลือกอำเภอ                     | 🥏 🦲 ในส่วนของตำบลสามารถเลือก หรือ                                                                                                    |    |
| ตำบล                        | <ul> <li>หลือกตำบล</li> </ul>    | ปล่อยว่างได้                                                                                                    |    |
| ใช้ประโยชน์ที่ดิน           |                                  | 2 เลือกหนิดการให้ประโยชเบ็ที่ดิน                                                                                                    |    |
| X LUL2                      |                                  | สามารถกริณสีวลได้หวายหนิด                                                                                                    |    |
|                             |                                  | สามารถผลกเสียกแต่หลายอินแ                                                                                                    |    |
| เรืออยู่ไ                   |                                  | 4 เลอกบทต่องการเรยกดูขอมูล                                                                                                    |    |
|                             |                                  | สามารถเลือกได้หลายป                                                                                                    |    |
| × 2558                      |                                  | Pลิก Add Layer เพื่อแสดงผล                                                                                                    |    |
|                             |                                  | 6 คลิกที่พื้นที่ ที่ต้องการเรียกดูข้อมูล                                                                                                    |    |
|                             | 5                                | จากนั้นข้อมูลจะแสดงที่กล่องข้อควา                                                                                                    | IJ |
|                             | Ad                               | ทางขวามือ                                                                                                    |    |
|                             |                                  | รายละเอียดข้อมูล                                                                                                    |    |
|                             |                                  | รายละเอียดข้อมูล                                                                                                    |    |
| ńew                         |                                  | รายละเอียดข้อมูล                                                                                                    |    |
| fiew                        |                                  | รายละเอียดข้อมูล<br>รายละอียด<br>รายละอียด<br>การใช้ประโยชน์ที่ดน                                                                                                    |    |
| iew                         |                                  | รายละเอียดข้อมูล<br>รายละเอียดข้อมูล<br>รายละเอียด<br>รายละเอียด<br>รายละเอียด<br>รายละเอียด<br>สี<br>รายละเอียด<br>สี<br>สี                                                                                                    |    |
| iew<br>r Interactive maps   |                                  | รายละเอียดข้อมูล<br>รายละอียดข้อมูล<br>รายละอียด<br>รายละอียด<br>รายละอียด<br>รายละอียด<br>รายละอียด<br>รายละอียด<br>รายละอียด<br>รายละอียด<br>รายละอียดข้อมูล<br>รายละอียดข้อมูล<br>รายละอียด<br>รายละอียด<br>ราย<br>รายละอียด<br>รายละอียด<br>รายละออออออออออออออออออออออออออออออออออออ                                                                                                    |    |
| iew<br>r interactive maps   |                                  | รายละเอียดข้อมูล<br>รายละเอียดข้อมูล<br>รายละอียด<br>รายละอียด<br>รายละอียด<br>รายละอียด<br>รายละอียด<br>รายละอียด<br>รายละอียด<br>รายละอียด<br>รายละอียด<br>รายละอียด<br>รายละอียดข้อมูล<br>รายละอียดข้อมูล<br>รายละอียดข้อมูล<br>รายละอียดข้อมูล<br>รายละอียดข้อมูล<br>รายละอียดข้อมูล<br>รายละอียดข้อมูล<br>รายละอียดข้อมูล<br>รายละอียดข้อมูล<br>รายละอียดข้อมูล                                                                                                    |    |
| fiew<br>yr Interactive maps |                                  | รายละเอียดข้อมูล           รายละเอียดข้อมูล                                                                                                    |    |
| riew<br>or interactive maps |                                  | รายละเอียดข้อมูล           รายละเอียดข้อมูล           รายละเอียดข้อมูล           รายละอียด           รายละอียด           รายละออยด           รายละออยด <td></td>                                                                                                    |    |
| fiew<br>rr Interactive maps |                                  | Sreation       Sreation         Sreation       Sreation         Sreat                                                                                                    |    |
| iew<br>rinteractive maps    |                                  | Steated data           Steated data           Minitial           Minitial                                                                                                    |    |
| /iew<br>or interactive maps |                                  | Site       Site         Site       Site         Site <td></td>                                                                                                    |    |
| fiew<br>rr interactive maps |                                  | SIBALIO           SIBALIO           SIBALIO <td< td=""><td></td></td<>                                                                                                    |    |
| flew<br>or interactive maps | 3                                | Sreation     Sustain     Sustain |    |
| View<br>or interactive maps | 3                                | SrBarto     SrBarto     SrBarto  |    |

ALL YARKS

ใช้ประโยชน์ที่ดิน

# 1.8 ข้อมูลสรุป (dashboard)

| แนวเขตการปกครอง                                          | EUUHIO                                        | ทำได้โดย                                                                                                    |
|----------------------------------------------------------|-----------------------------------------------|----------------------------------------------------------------------------------------------------|
| จังหวัด<br>อำเภอ<br>ตำนล                                 | <ul> <li>จ.ตราด</li> <li>จ.แหลมงอบ</li> </ul> | 1 เลือกแถบการค้นหา "แนวเขตการ<br>ปกครอง" หรือ "ระบบหาด"                                                                          |
| สดงชั้บข้อมูลเชิงพื้นที่<br>กานภาพชายฝัง                 |                                               | <ul> <li>2 เลือกจังหวัดที่ต้องการเรียกดูข้อมูล</li> <li>ในส่วนของอำเภอ และตำบล</li> <li>สามารถเลือก หรือ ปล่อยว่างได้</li> </ul> |
| ตราการเปลี่ยนแปลงเส้นเฝ้า                                | ระวังชายฝั้ง (พ.ศ. 2565)                      | <ul> <li>3 คลิกที่ Process</li> </ul>                                                                                            |
| ารเบลยนแบลงเสนเพาระวงช<br>ะบบกลุ่มหาด<br>ารงสร้างชายฝั่ง | IDMO                                          | <ul> <li>4 เลือกแสดงผล ON/OFF ในส่วนที่</li> <li>ต้องการเรียกดูข้อมูล</li> </ul>                                                 |
| นวทางการแก้ไขปัญหา<br>กยภาพพื้นที่                       |                                               | 🧧 🚺 5 คลิกเลือกที่พื้นที่ ที่ต้องการดูข้อมูล                                                                                     |
| ปภาพ                                                     |                                               | 🧰 🦲 เลื่อนลงด้านล่างเพื่อดูข้อมูลที่แสดง                                                                                         |

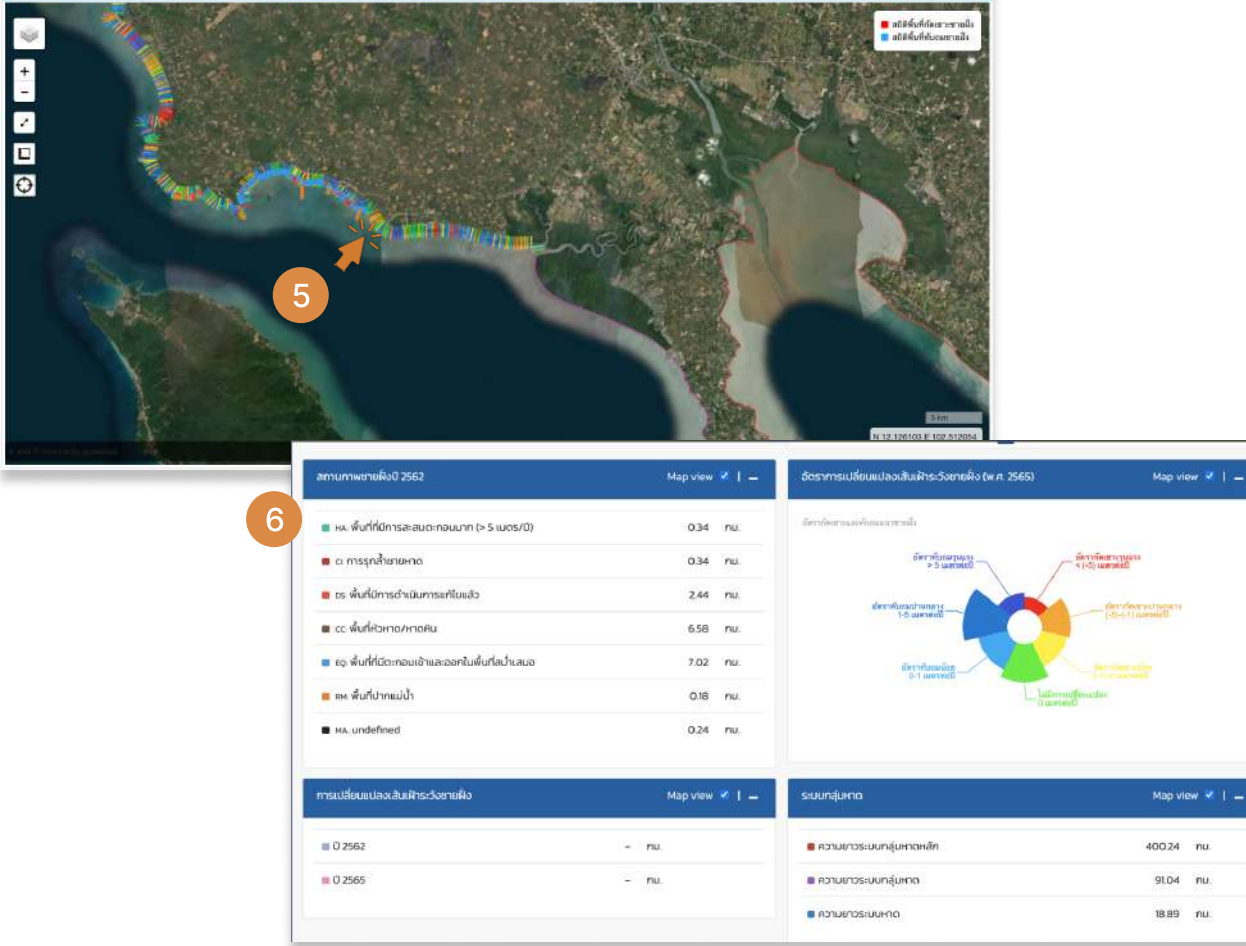

# 1.9 ดัชนีความเปราะบางของพื้นที่ชายฝั่งทะเล (Coastal Vulnerability Index: CVI)

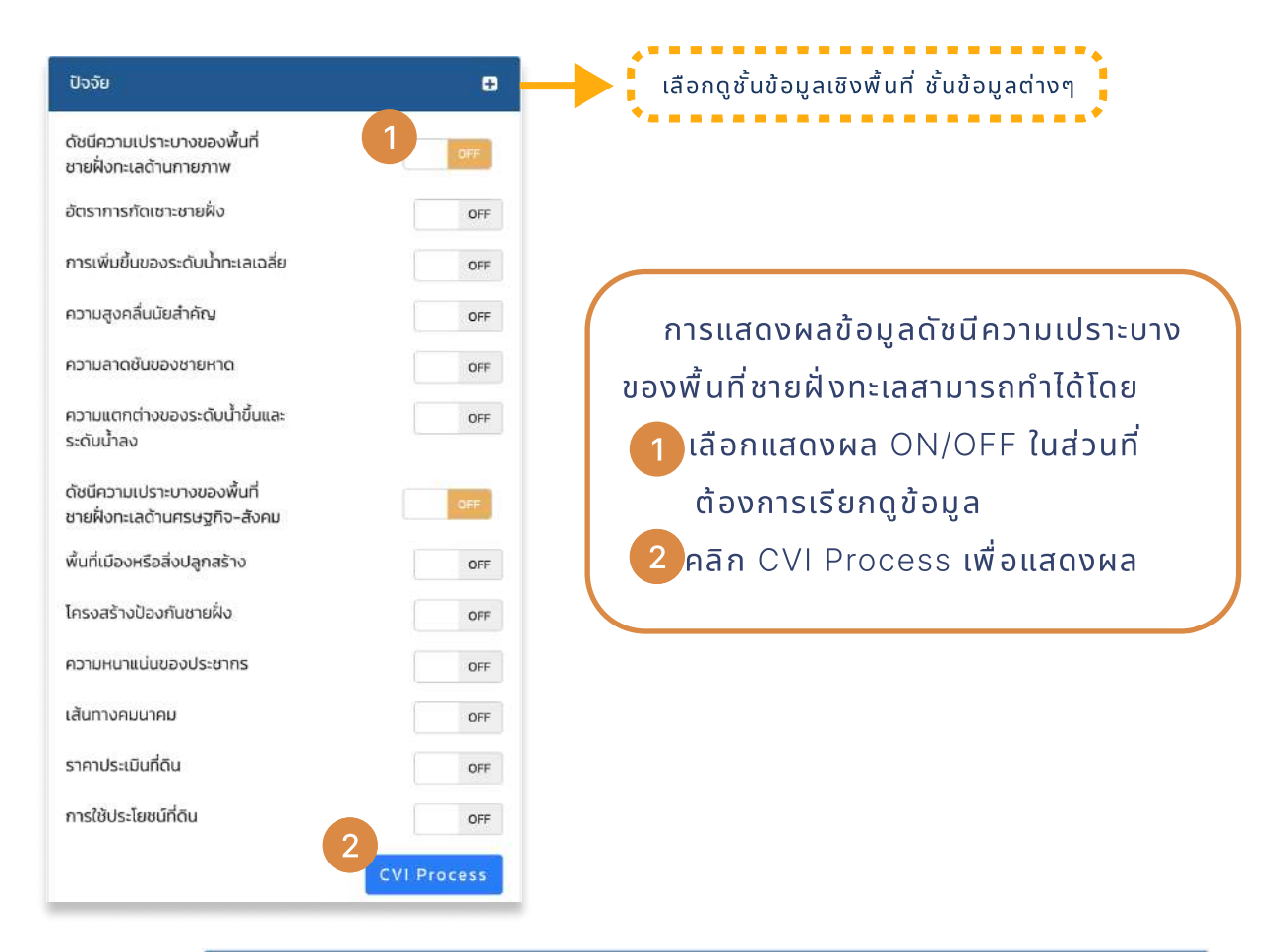

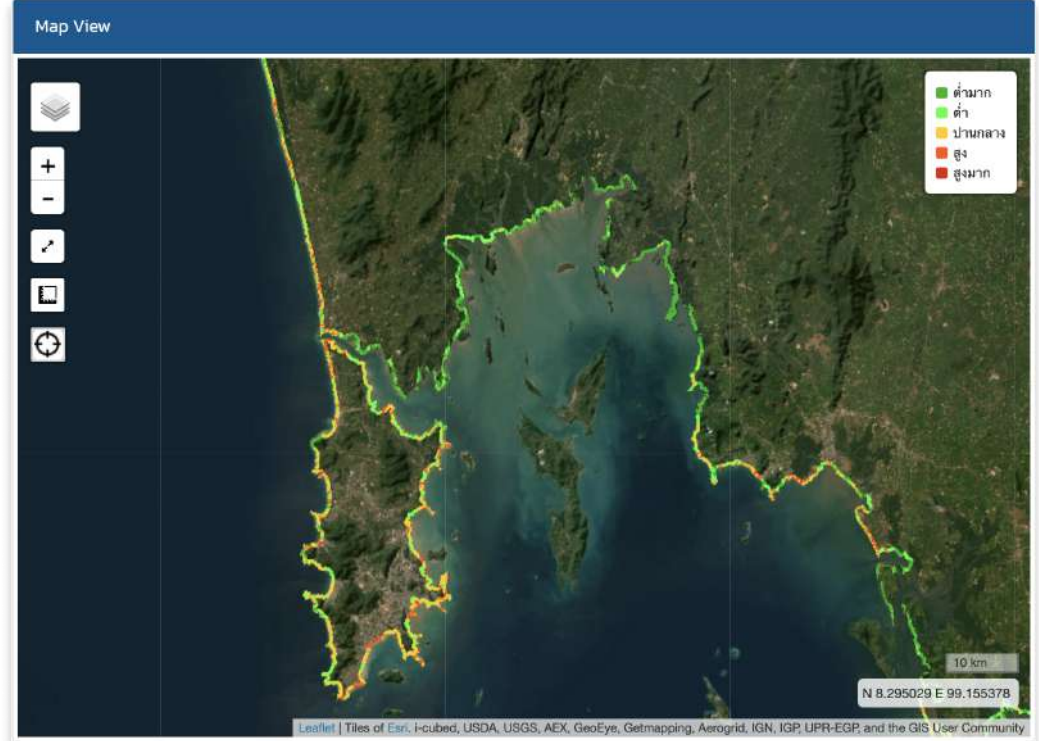

### 1.10 วิเคราะห์การเคลื่อนที่ของวัตถุบนผิวน้ำทะเล (Trajectory)

| 9 C                |             |      |
|--------------------|-------------|------|
| พารามิเตอร์        |             |      |
| ข้อมูลพิกัด LAT    | Entered LAT |      |
| ข้อมูลพิกัด LON    | Entered LON |      |
| วันที่เริ่มต้น     | 17/03/2024  |      |
| เวลาเริ่มต้น (UTC) | 00:00       |      |
| วันที่สิ้นสุด      | 18/03/2024  |      |
| เวลาสิ้นสุด( UTC)  | 00:00       |      |
|                    |             | รี่ม |
| Coastal Radar      |             |      |
| Upper Gulf Current |             | OFF  |

- การแสดงผลข้อมูลวิเคราะห์การเคลื่อนที่ ของวัตถุบนผิวน้ำทะเลสามารถทำได้โดย 1.เลือกตำแหน่งแสดงผล โดยคลิกที่ จากนั้นไอคอนจะปรากฏบนหน้าแผนที่ หลังจากนั้นจึงลากไอคอนไปยัง ตำแหน่งที่ต้องการ 2.เลือกวันที่/เวลาเริ่มต้นที่ต้องการเรียก ดูข้อมูลและ วันที่/เวลาสิ้นสุดที่ต้องการ
  - ดูข้อมูล 3.คลิกเริ่ม
  - 4.สามารถเลือกได้มากกว่า 1 ตำแหน่ง โดยหลังจากคลิกที่ เริ่ม ให้คลิกที่ **(** อีกครั้งไอคอนจะปรากฎบนหน้าแผนที่ จากนั้นจึงทำตามขั้นตอนเดิม
  - 5.ในส่วนของ Coastal Radar ด้าน ล่างสามารถ ON/OFF เพื่อดูกระแสน้ำ

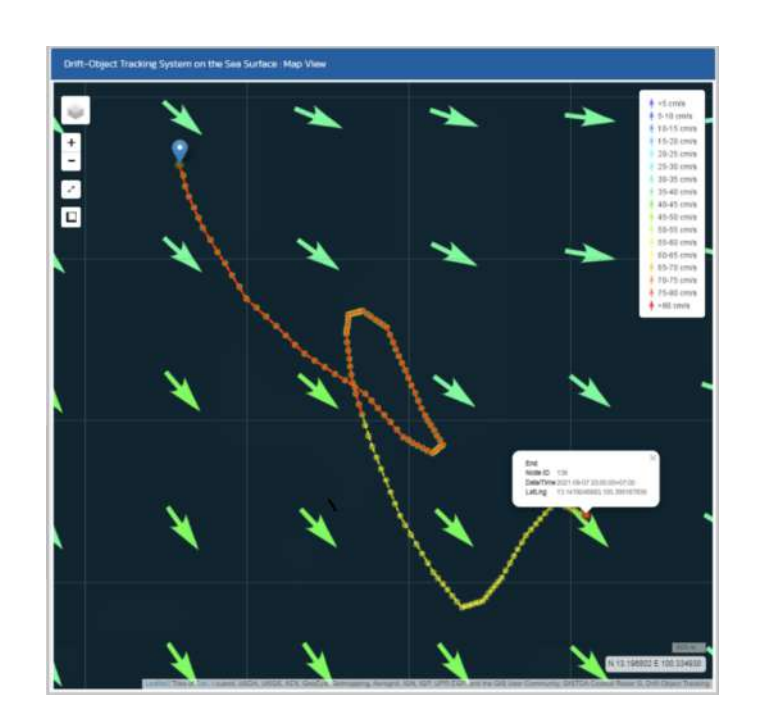